ORDER NO. MSD891122000

# Service Manual

Flexible Disk Storage Drive

JU-475-4

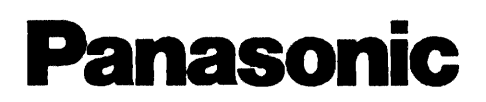

.

## CONTENTS

|     | <b>PART I</b> |                                                                                  | Page  |
|-----|---------------|----------------------------------------------------------------------------------|-------|
| 1.  | INTRO         | DUCTION                                                                          | 1     |
| 2.  | MODE          | LS AND MODEL NUMBERS                                                             | .1    |
|     | 2.1           | 5.25inch FDD Series                                                              | 1     |
| 3.  | SPECIA        | L TOOLS                                                                          | 1     |
| 4.  | OUTLI         | NE OF MAINTENANCE                                                                | 2     |
|     | 4.1           | Alignment Diskette                                                               | 2     |
|     | 4.2           | Exerciser                                                                        | 2     |
| 5.  | DIAGN         | OSTIC PROCEDURES                                                                 | 2     |
|     | 5.1           | Error Symptom Recognition                                                        | 2     |
|     | 5.2           | Soft Error Detection and Correction                                              | 2     |
|     | 5.3           | Write Error                                                                      | 2     |
|     | 5.4           | Read Error                                                                       | 3     |
|     | 5.5           | Seek Error                                                                       | 3     |
|     | 5.6           | Interchangeability Error                                                         | 3     |
| 6.  | TROUB         | ILE ANALYSIS                                                                     | 3     |
|     | 6.1           | Trouble Analysis Procedure                                                       | 3     |
|     | 6.2           | Troubleshooting Flow Chart                                                       | 4     |
|     | 6.3           | Trouble Analysis Table                                                           | 5     |
| 7.  | PREVE         |                                                                                  | 6     |
| 8.  | SPECIF        | ICATIONS                                                                         | 6     |
| 9.  | ADJUS         | TMENTS AND VERIFICATIONS                                                         | 7     |
|     | 9.1           | Motor Speed Verification (Index Period)                                          | 7     |
|     | 9.2           | Write Protect Verification                                                       | 7     |
|     | 9.3           | Head Output Verification                                                         | 7     |
|     | 9.4           | Output Modulation Verification                                                   | 8     |
|     | 9.5           | Resolution Verification                                                          | 8     |
|     | 9.6           | Radial Alignment Verification and Adjustment                                     | 8     |
|     | 9.7           | Azimuth Verification                                                             | 9     |
|     | 9.8           | Index Burst Verification and Adjustment                                          | 10    |
|     | 9.9           | Track 0 Sensor Adjustment                                                        | 10    |
|     | 9.10          | Asymmetry Verification                                                           | 11    |
| 10. | TEST P        | OINTS                                                                            | 12    |
| 11. | PANAS         | SONIC ALIGNMENT DISKETTE                                                         | 13    |
|     |               |                                                                                  |       |
|     | PARTI         | ,<br>I                                                                           |       |
| 12. | REMO          | VALS AND INSTALLATIONS                                                           | 14    |
|     | 12.1          | PCB Removal and Installation                                                     | 14    |
|     | 12.2          | Front Plate and Handle Removal and Installation                                  | 14    |
|     | 12.3          | Track 0 Sensor Removal and Installation                                          | 15    |
|     | 12.4          | Collet Assembly Removal, Installation, and Adjustment                            | 15    |
|     | 12.5          | Clamp Assembly Removal and Installation                                          | 16    |
|     | 12.6          | Write Protect Sensor Assembly and Index Sensor Assembly Removal and Installation | 16    |
|     | 12.7          | Cartridge Guide Assembly Removal and Installation                                | 17    |
|     | 12.8          | Stepper Motor Assembly Removal and Installation                                  | 18    |
|     | 12.9          | Head Carriage Assembly Removal and Installation                                  | 18~19 |
|     | 12.10         | Drive Motor Removal and Installation                                             | 20    |
|     | 12.11         | LED Assembly Removal and Installation                                            | 21    |
|     | 12.12         | Lifter Unit Removal and Installation                                             | 21    |
|     | 12.13         | Media Lifter Removal and Installation                                            | 22    |
|     | 12.14         | Media Sensor Assembly Removal and Installation                                   | 22    |
| 13. | EXPLO         | DED VIEW                                                                         | 23    |
| 14. | REPLA         | CEMENT PARTS LIST                                                                | 24    |
| 15. | REPLA         | CEMENT PARTS LIST FOR PCB                                                        | 25~26 |
| 16. | SCHEN         | IATIC DIAGRAM                                                                    | 27    |
| 17. | CIRCUI        | T BOARD                                                                          | 28~29 |
| 18. | BLOCK         | DIAGRAM                                                                          | 30    |

# PART. I

# **1. INTRODUCTION**

This service manual consists of two parts, Part I covers maintenance description, adjustment procedures, and trouble analysis and Part II covers disassembly and reassembly procedures, parts list, and PCB circuits.

Part I encompasses maintenance instructions for all Floppy Disk Drive (FDD) models. Refer to the highlighted applicable items, and perform maintenance work on the FDD.

Note : This service manuals is prepared for maintenance of the FDD. Do not use this manual for judging pass or fail criteria in inspections.

# 2. MODELS AND MODEL NUMBERS

## 2.1 5.25inch FDD Series

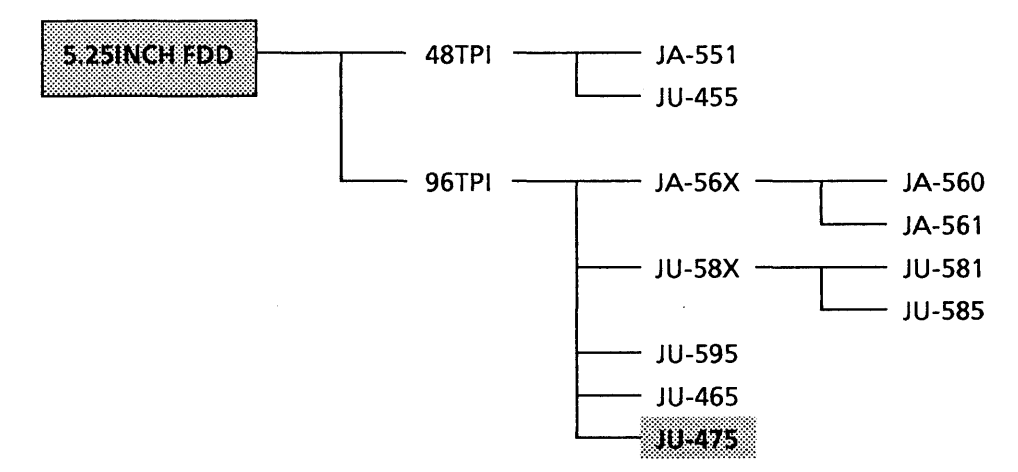

# 3 SPECIAL TOOLS

The following special tools are used for FDD maintenance.

Table 3 - 1 Special Tools

| Tool                  | 5.25 inch (48TPI) | 5 inch (48TPI) 5.25 inch (96TPI) |                 | Quantity |
|-----------------------|-------------------|----------------------------------|-----------------|----------|
|                       | JA-551 / JU-455   | JA-561 / JU-465                  | JU-595 / JU-475 |          |
| Exerciser             | FDD-EXT-35        | *                                | *               | 1        |
| Alignment diskette    | 817-128           | 817-560                          | *4              | 1~2      |
| Data diskette         | 2D                | 2DD                              | 2DD/2HD         | 1~2      |
| Oscilloscope (50 MHz) |                   |                                  |                 | 1        |
| Probe(10:1)           |                   |                                  |                 | 3        |
| Frequency counter     |                   |                                  |                 | 1        |

Note:  $* \leftarrow$ : Stand for the same as left.

# 4. OUTLINE OF MAINTENANCE

• The following tools are required for maintenance of an FDD.

## 4.1 Alignment Diskette

Alignment diskette is used for head actuator alignment and index sensor adjustment. Use the right diskette as shown in Table 8.1.

#### 4.2 Exerciser

The exerciser enables you to make all adjustments and inspections necessary for an FDD. Its functions include the following.

- (1) Seek increment or alternate tracks
- (2) Read (but no data compare)
- (3) Write 1F or 2F (All "0"s or "1"s)
- (4) Head load (5.25inch FDD with optional head loader)
- (5) Recalibration to track 0 The exerciser has switches and indicators to execute a specified function.

## 5. DIAGNOSTIC PROCEDURES

## 5.1 Error Symptom Recognition

Errors that occur because of the wrong operating procedure, wrong programming, the use of a defective diskette, or soft errors due to external causes, such as contaminated air and random electrical noise, are often attributed to an FDD failure.

Unless a visual inspection of the FDD reveals an evident assembly fault or a defect, always confirm errors with another good diskette, and another known good FDD.

## 5.2 Soft Error Detection and Correction

Soft errors are normally caused by the following.

- (1) Contamination between read/write heads and diskette. This kind of contamination can be easily eliminated by the liner in the diskette. Please follow the appropriate procedures provided with the cleaning diskette.
- (2) Random electrical noise, normally a few microseconds or less.
- (3) Small defects in written data and/or track not detected during write operation may cause soft errors during read.
- (4) Faulty grounding of the FDD or host system can also cause soft errors.
- (5) Wrong motor speed is another cause of soft errors. Take the following steps on the controller side to recover from the soft errors mentioned above.
- (1) Read the track again ten times or until the data is recovered.
- (2) If step (1) above fails to recover the data, access the adjacent track. Then return the head to the original track.
- (3) Repeat step (1).
- (4) Any error that cannot be corrected by the above procedure is irrecoverable.

#### 5.3 Write Error

If an error occurs during write operation, it is usually detected during the next revolution by performing a read operation called write check. To correct an error, write again and repeat a write check operation. If the result is unsatisfactory after ten or more write operations, perform a read operation on another track to determine whether it is the diskette or the drive that is wrong. If an error persists, replace the diskette and repeat the above procedure.

If the error still persists, assume the FDD defective. If the error is corrected, the diskette is defective. It can be thrown away.

### 5.4 Read Error

Most read errors are soft errors. Data can be recovered by following the recovery procedure in section 5.2.

#### 5.5 Seek Error

Seek errors are caused by the following.

- (1) Stepper motor or stepper motor drive circuit is faulty.
- (2) Faulty Carriage

There are two ways to recover from a seek error. One is to recalibrate to track 0, and seek back to the original track. The other is to read the ID field, check the track number on which the head is located, and move the head away from it. Read it again.

#### 5.6 Interchangeability Error

Data which is written by one FDD may not be read by another. This error is called a interchangeability error, which can be caused mostly by the following reasons, which should be checked as follows.

- (1) Head misalignment: Refer to Adjustments and Confirmation section 9.6.
- (2) Head output too low: Refer to Confirmation section 9.3.
- (3) Motor speed difference: Refer to Adjustments and Confirmation section 9.1.
- (4) Format incompatibility.

# 6. TROUBLE ANALYSIS

To determine the cause of trouble whether it lies in the FDD, diskette, or controller, replace the diskette and the FDD with good ones. If the FDD is assumed faulty as a result, follow the procedure below.

#### 6.1 Trouble Analysis Procedure

FDD trouble may occur in any of the following ten forms.

- (1) Index detection failure
- (2) I/O 34pin signal failure (Disk Change / Ready / Media In / Media Out)
- (3) Track 0 undetectable
- (4) No seek
- (5) No write
- (6) No read
- (7) Read error
- (8) IN USE LED won't light.
- (9) Write protect undetectable
- (10) No head load (5.25inch FDD with optional head loader) Check with the troubleshooting flowchart in section 6.2.

#### CAUTION:

Be sure to switch the power off before removing an FDD or PCB from the operating system.

## 6.2 Troubleshooting Flow Chart

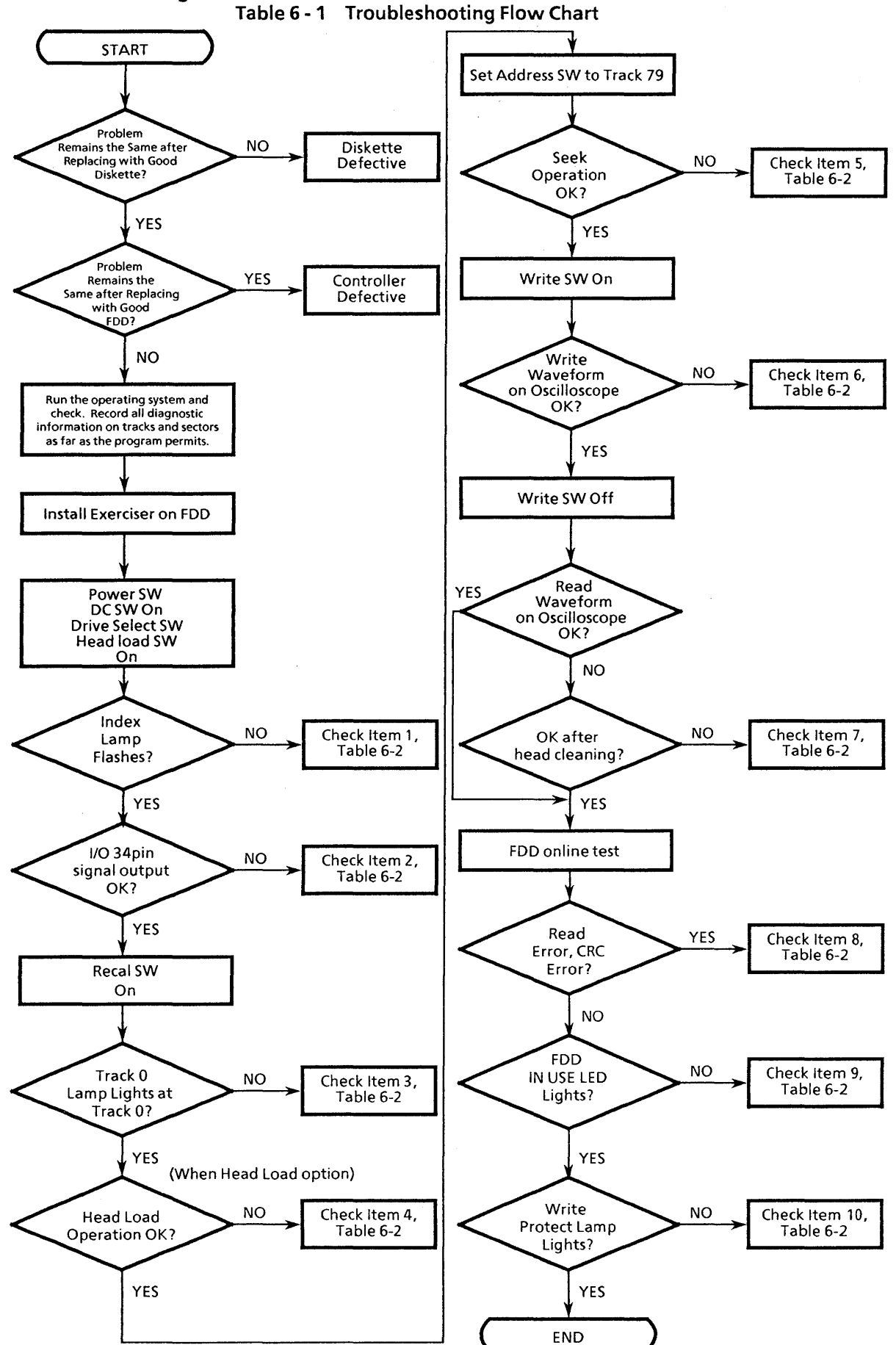

- 4 -

# 6.3 Trouble Analysis Table

| Table 6-2 | 2 Troub | le Analysis |
|-----------|---------|-------------|
|-----------|---------|-------------|

| Item     | Trouble                   | No. | Cause                                                  | 5.25inch     |
|----------|---------------------------|-----|--------------------------------------------------------|--------------|
| 1        | Index detection failure   | 1   | Collet part faulty                                     | Replace      |
|          |                           | 2   | Drive motor control PCB                                | Replace      |
| 1        |                           | 3   | Drive motor faulty                                     | Replace      |
|          |                           | 4   | Index LED faulty                                       | Replace      |
|          |                           | 5   | Index detector faulty                                  | Replace      |
|          |                           | 6   | Index LED/index detector installation faulty           | Adjustable   |
| 1        |                           | 7   | PCB motor on circuit                                   | Repair       |
|          |                           | 8   | PCB index detection circuit                            | Repair       |
| 2        | I/O 34pin signal failure  | 1   | See Item 1.                                            |              |
|          |                           | 2   | PCB disk change / ready / Media in / Media out ciuciit | Repair       |
| 3        | Track 0 detection failure | 1   | Track 0 assembly                                       | Replace      |
|          |                           | 2   | PCB track 0 detection failure                          | Repair       |
| 4        | No head loading           | 1   | See Item 1.                                            | _            |
| ļ        |                           | 2   | See Item 2.                                            |              |
|          |                           | 3   | Head load solenoid                                     | Replace      |
|          |                           | 4   | PCB head load circuit                                  | Repair       |
| 5        | No seek                   | 1   | Stepper motor                                          | Replace      |
|          |                           | 2   | Guide shaft contamination or damaged                   | Replace      |
|          |                           | 3   | PCB stepper driver circuit                             | Repair       |
| 6        | No write                  | 1   | See Item 1.                                            |              |
|          |                           | 2   | See Item 4.                                            |              |
|          |                           | 3   | Head disconnected                                      | Replace      |
|          |                           | 4   | Head shorted                                           | Replace      |
| Ē        |                           | 5   | Head load bail height wrong                            | Adjustable   |
|          |                           | 6   | PCB write circuit                                      | Repair       |
| 7        | No read                   | 1   | See Item 1.                                            |              |
|          |                           | 2   | See Item 4.                                            |              |
|          |                           | 3   | See Item 6.                                            |              |
| <u> </u> |                           | 4   | PCB read circuit                                       | Repair       |
| 8        | Read error                | 1   | See Item 1.                                            |              |
|          |                           | 2   | See Item 4.                                            |              |
|          |                           | 3   | See Item 7.                                            |              |
|          |                           | 4   | Alignment                                              | Adjustable   |
| 1        |                           | 5   | Azimuth                                                | Unadjustable |
|          |                           | 6   | Index burst                                            | Adjustable   |
|          |                           | 7   | Asymmetry                                              | Unadjustable |
|          |                           | 8   | Limiter                                                | Unadjustable |
|          |                           | 9   | Track 0                                                | Adjustable   |
|          |                           | 10  | Head load time                                         | Adjustable   |
|          |                           | 11  | Index period                                           | Unadjustable |
|          |                           | 12  | PCB read circuit                                       | Repair       |
| 9        | IN USE LED                | 1   | LED part                                               | Replace      |
|          | won't light               | 2   | PCB IN USE circuit                                     | Repair       |
| 10       | Write protect             | 1   | Write protect part                                     | Replace      |
|          | failure                   | 2   | Write protect circuit                                  | Repair       |

# 7. PREVENTIVE MAINTENANCE

No preventive maintenance is necessary for any FDD under normal conditions. However if adjustments are necessary, the procedures in this manual must be followed.

- Adjustments (Refer to Table 8-1)
- (1) Make a read/write head radial adjustment at the specified track. (Sides 0, 1)
- (2) Make an index burst adjustment at the specified track. (Sides 0, 1)
- (3) Make an azimuth measurement at the specified track. (Sides 0, 1)

#### CAUTION

Do not write when using alignment diskette. Check that write protect sensor is properly operating with a data diskette.

Note: Section 9 describes the adjustment procedure in detail.

# 8. SPECIFICATIONS

#### Table 8-1 Specifications

• MINI (a) type

Drive motor is dual speed type. (300 rpm  $\leftrightarrow$  360 rpm)

|      |                  | JU - 475 - 4AEG                  |                         |             |               |  |
|------|------------------|----------------------------------|-------------------------|-------------|---------------|--|
| Item | Parameter        | MINI (a)                         | - mode                  | MAXI - mode |               |  |
|      |                  | TRACK                            | VALUE                   | TRACK       | VALUE         |  |
| 1    | Index period     | 32                               | 200 ± 3.0ms             | 32          | 166.7 ± 3.4ms |  |
| 2    | Outputlevel      | 79                               | 180mV or more           | 79          | 180mV or more |  |
| 3    | Modulation       | 00<br>79                         | 20% or less             | 00<br>79    | 20% or less   |  |
| 4    | Resolution       | 79                               | 60% or more             | 79          | 60% or more   |  |
| 5    | Radial Alignment | 32                               | ± 70%                   |             | -             |  |
| 6    | Azimuth          | 68                               | ± 18'                   |             |               |  |
| 7    | Index burst      | 68                               | 250 ± 150µs             |             |               |  |
| 8    | Track 0          | From track 0 to track 2 and back | 0.6 x Vcc<br>TH ≦ 5.9ms | -           | -             |  |
| 9    | Asymmetry        | 79                               | < 500ns                 | 79          | < 350ns       |  |
| 10   | Head load time   | 00<br>79                         | < 50ms                  | -           | -             |  |

• MINI ( $\beta$ ) type

Drive motor is fixed speed type. (360 rpm)

|      |                  | JU - 475 - 4AGG                  |                         |             |                |  |  |
|------|------------------|----------------------------------|-------------------------|-------------|----------------|--|--|
| Item | Parameter        | MINI (β)                         | - mode                  | MAXI - mode |                |  |  |
|      |                  | TRACK                            | VALUE                   | TRACK       | VALUE          |  |  |
| 1    | Index period     | 32                               | 166.7 ± 3.4ms           |             |                |  |  |
| 2    | Output level     | 79                               | 180mV or more           | 79          | 180 mV or more |  |  |
| 3    | Modulation       | 00<br>79                         | 20% or less             | 00<br>79    | 20% or less    |  |  |
| 4    | Resolution       | 79                               | 60% or more             | 79          | 60% or more    |  |  |
| 5    | Radial Alignment | 32                               | ± 70%                   |             |                |  |  |
| 6    | Azimuth          | 68                               | ± 18'                   | 4           | -              |  |  |
| 7    | Index burst      | 68                               | 208 ± 125µs             |             |                |  |  |
| 8    | Track 0          | From track 0 to track 2 and back | 0.6 × Vcc<br>TH ≦ 5.9ms | _           | -              |  |  |
| 9    | Asymmetry        | 79                               | < 500ns                 | 79          | < 350ns        |  |  |
| 10   | Head load time   | 00<br>79                         | < 50ms                  | -           | -              |  |  |

# 9. ADJUSTMENTS AND VERIFICATIONS

## 9.1 Motor Speed Verification (Index Period)

- (1) Insert a diskette, run the motor, and clamp. Refer to the index period column of Table 8-1.
- (2) Step to the specified track.
- (3) Connect a frequency counter to the INDEX signal: TP7
- (4) Check that the frequency counter readings meet the specifications of Table 8-1.

## 9.2 Write Protect Verification

(1) Check that the exerciser's write protect lamp goes on and off as a diskette is inserted and removed as specified in the table below.

| Diskette with write protect hole open | Diskette with write protect hole closed |  |  |
|---------------------------------------|-----------------------------------------|--|--|
| OFF                                   | ON                                      |  |  |

(Not write protected) (write protected)

## 9.3 Head Output Verification

Use a new diskette if possible to identify head failure for this check.

- (1) Insert a good diskette.
- (2) Run the motor.
- (3) Step to the track specified in the output level column of Table 8-1.
- (4) Connect the oscilloscope probe as specified below.

| CH1 | CH2 | EXT |  |  |
|-----|-----|-----|--|--|
| TP1 | TP2 | TP7 |  |  |

Invert channel 2 and select the Add mode.

Set vertical deflection to 10 mV/division and horizontal deflection to 20 ms/division.

- (5) Write 2F (all "1"s) on the entire circumference.
- (6) Check that the average output level meets the specifications of Table 8-1.

$$V_{average} = \frac{V_{max} + V_{min}}{2}$$

If it does not meet the specifications, refer to Item 7 of the Trouble Analysis Table.

## 9.4 Output Modulation Verification

Modulation is calculated by the following formula.

Modulation = 
$$\frac{V_{max} - V_{min}}{V_{max} + V_{min}} \times 100 (\%)$$

Using the value obtained in section 9.3, and check that the calculated value meets the specifications of Table 8.1.

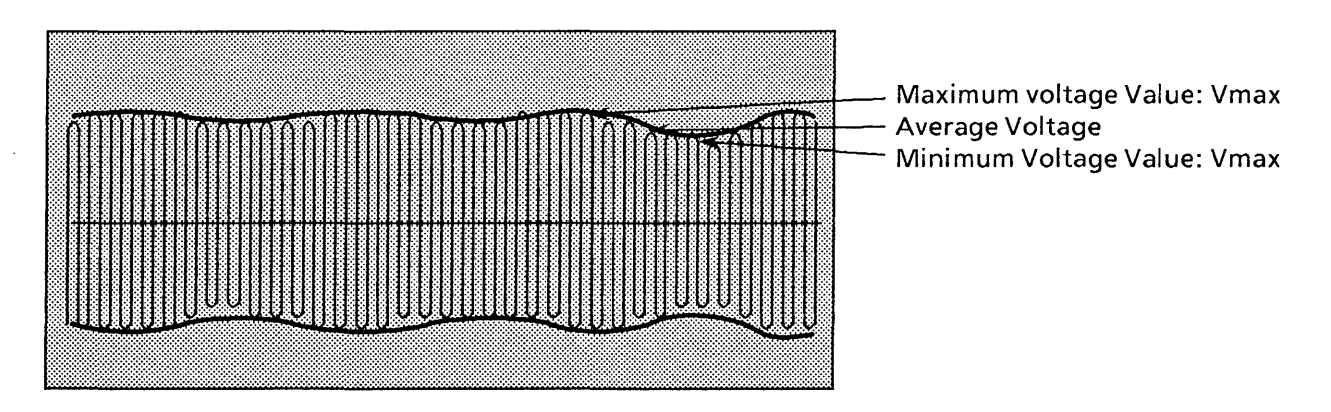

Fig. 9-1 Modulation

## 9.5 **Resolution Verification**

- (1) Leave the oscilloscope in the same condition as mentioned in section 9.3.
- (2) Resolution is calculated by the following formula.

Resolution = 
$$\frac{V_{2F} \text{ average}}{V_{1F} \text{ average}} \times 100 (\%)$$

(3) Check that the calculated value meets the specifications of Table 8-1.

### 9.6 Radial Alignment Verification and Adjustment

#### Introduction

This adjustment is normally not necessary.

If the mounting screws for the stepper motor loosen, or if parts become defective, or if a compatibility error occurs, check and readjust according to the following procedure.

Steps(4) to (9) below should be performed regardless of the type, CE or DAD alignment diskette used. Use an alignment diskette suitable to the type of FDD to be adjusted according to Table 3-1.

(1) Insert Panasonic alignment diskette.

#### CAUTION:

Be sure to leave the alignment diskette under room conditions for 20 minutes before adjustment.

- (2) Step to the track specified in the radial alignment column of Table 8-1.
- (3) Leave the oscilloscope in the same condition as mentioned in section 9.3.
- Cats Eye System
- (4) Check the output waveforms for sides 0 and 1. They should appear as in Fig. 9-2.
- (5) The two waveforms should appear in the amplitude ratio in the radial alignment column of Table 8-1 or better.
- (6) If the specified ratio is not satisfied, loosen the two mounting screws for the stepper motor.

- (7) Move the stepper motor along the base by hand until the two waveforms assume approximately the same amplitude, and retighten the mounting screws. (See Fig. 9-2.)
- (8) Step the head outward (track 0) and inward (track 79), and confirm that the adjustment has been completed.
- (9) After the radial adjustment, be sure to confirm track 0 sensor adjustment as described in section 9-9.
- **Note:** Alignments on sides 0 and 1 are adjusted at the factory. If they are misaligned, adjust them to meet the specifications of Table 8-1.

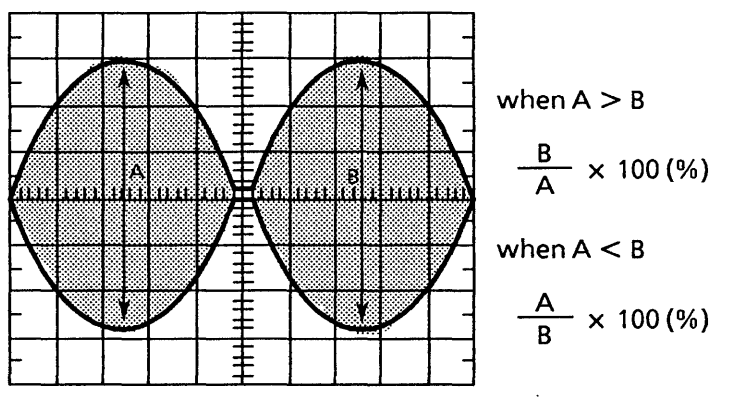

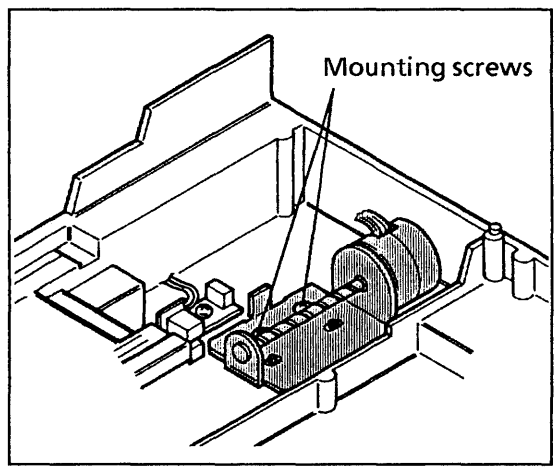

Fig. 9-2 Radial Alignment Waveforms (CATS EYE)

Fig. 9-2-1 Stepper Motor Mounting Screws

(A): 12'

## 9.7 Azimuth Verification

- (1) Insert an alignment diskette. Seek to the track specified in the azimuth column of Table 8-1.
- (2) Set the oscilloscope in the same conditions as in section 9.3, and set horizontal deflection to 0.5 ms/division.
- (3) Measure as shown below.
- (4) Confirm that the measured value meets the specifications in the azimuth column of Table 8-1.

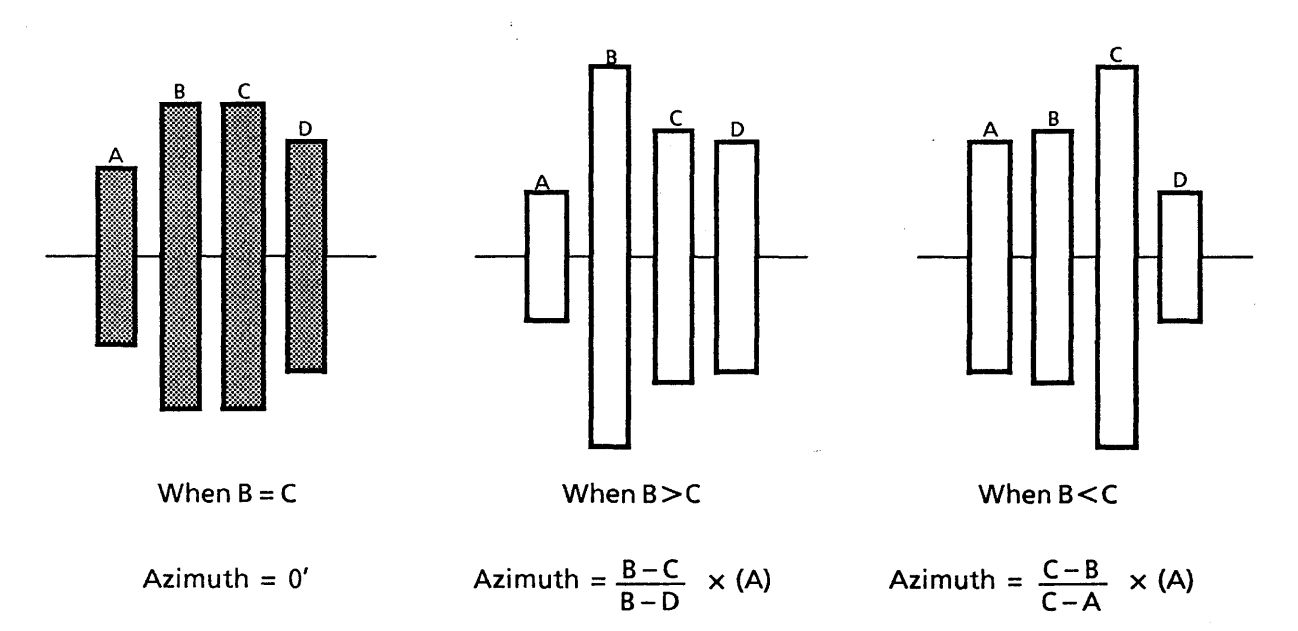

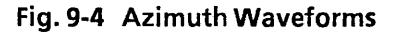

## 9.8 Index Burst Verification and Adjustment

- (1) Insert an alignment diskette. Seek to the track specified in the index burst column of Table 8-1.
- (2) Set the oscilloscope in the same conditions as in section 9.7, and set horizontal deflection to 50µs / division.
- (3) Check that the time from oscilloscope start to the first data meets the index burst specifications of Table 8-1.
- (4) If the specifications are not met, adjust as follows.
  - Loosen the index detector mounting screws enough to free the assembly.
  - Adjust the timing to meet the specifications of Table 8-1.
  - Retighten the screw.
  - Check the timing again.

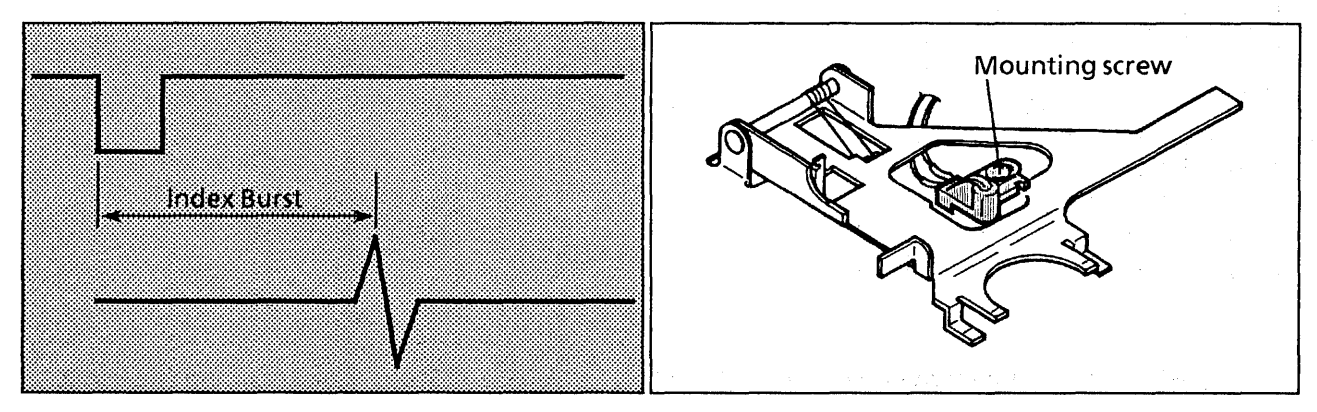

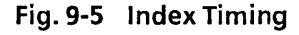

## 9.9 Track 0 Sensor Adjustment

(1) Set the oscilloscope as follows.

| TRIG | SYNC | CH1  | CH2  | VERT | HORIZ |
|------|------|------|------|------|-------|
| INT  | TP12 | TP12 | TP 8 | 0.2V | 1 ms  |

Fig. 9-5-1 Index Detector

A set of the control of the control of the contr

- (2) Step between specified tracks at in the track 0 item of Table 8-1. (Turn the seek delay switch on the exerciser to adjust 3 ms seek.)
- (3) Loosen the track 0 sensor screw and adjust until the waveform on the oscilloscope appears as shown in Fig. 9-6.

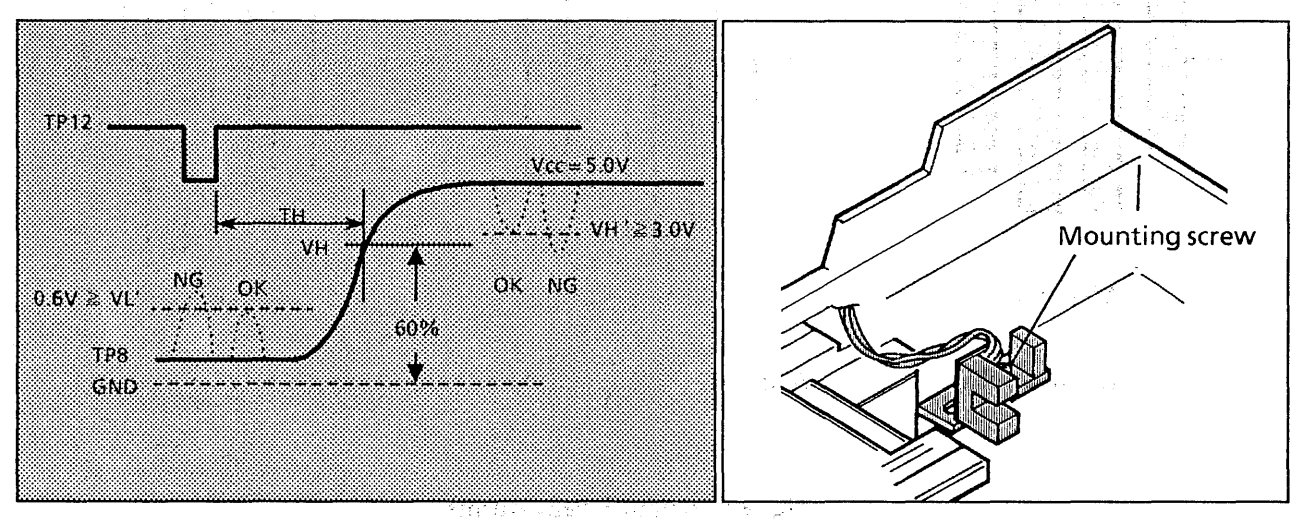

Fig. 9-6 Track 0 Waveform

Fig. 9-6-1 Track 0 Adjustment

## 9.10 Asymmetry Verification

- (1) Insert a work diskette.
- (2) Step to the track specified in the asymmetry item of Table 8-1.
- (3) Set the oscilloscope as follows.

| TRIG | SYNC | CH 1 | CH 2 | VERT  | HORIZ |
|------|------|------|------|-------|-------|
| INT  | TP 6 | TP 6 | TP 1 | 0.1 V | 1μ5   |

- (4) Write 1F.
- (5) A read waveform is displayed on the oscilloscope as shown in Fig. 9-7.(6) Confirm if it satisfies the value as shown in Fig. 8-1.

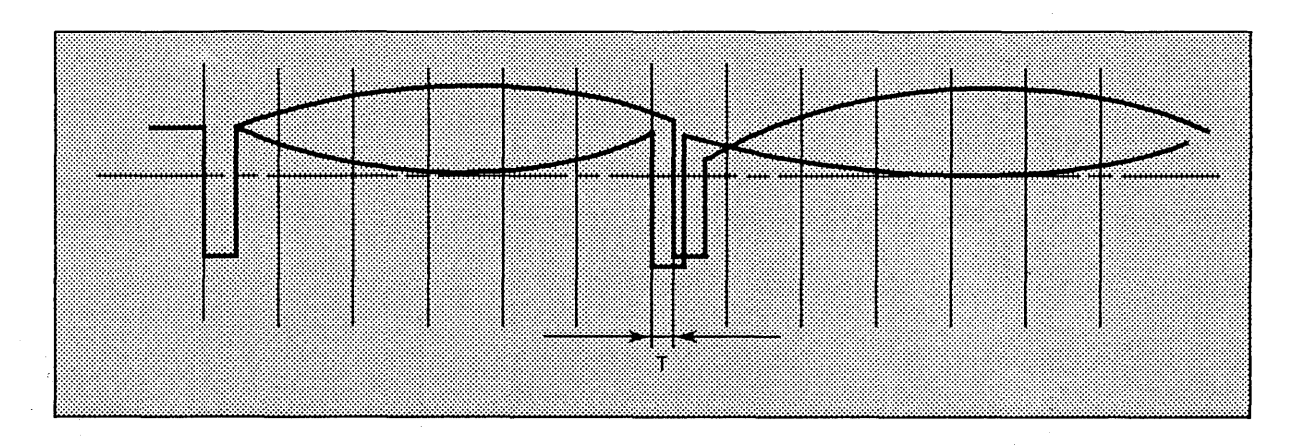

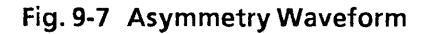

# **10. TEST POINTS**

Printed Circuit Board (Top View)

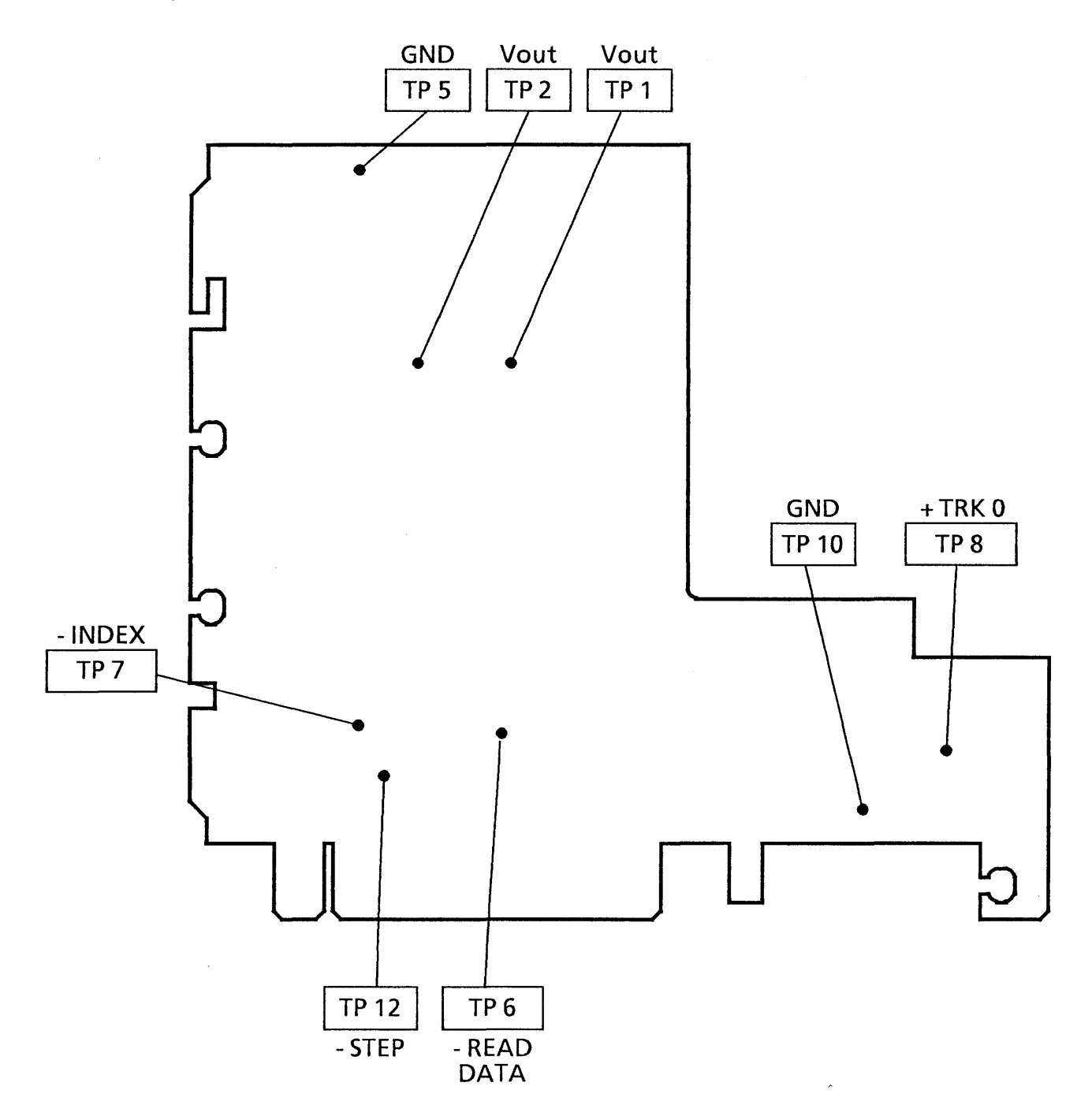

# **11. PANASONIC ALIGNMENT DISKETTE**

 Table 10-1
 Panasonic Alignment Diskette

| TPI | Part No. | Part No. Index Azimuth Al |        | Radial<br>Alignment | Model                                |
|-----|----------|---------------------------|--------|---------------------|--------------------------------------|
| 48  | 817-128  | 34 TRK                    | 34 TRK | 16 TRK              | JA-551<br>JU-455                     |
| 96  | 817-560  | 68TRK                     | 68TRK  | 32TRK               | JA-561<br>JU-465<br>JU-595<br>JU-475 |

## **PART. II** 12. REMOVALS AND INSTALLATIONS

- 12.1 PCB Removal and Installation
  - (1) Remove the four shield plate mounting screws and take out the shield plate.
  - (2) Remove the one PCB mounting screw.
  - (3) Disconnect the connectors (J3 CON, J4 CON, J5 CON, J7 CON, J8 CON) from the PCB.
  - (4) To reinstall, reverse the above procedure.
  - (5) Readjustment is not necessary after PCB replacement.

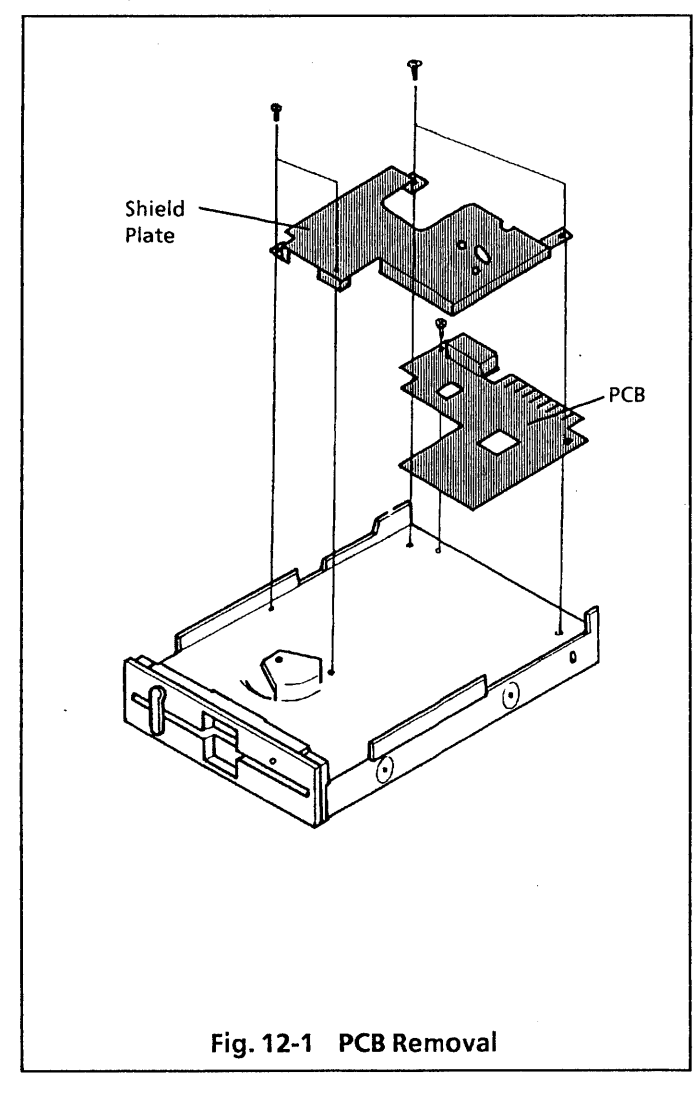

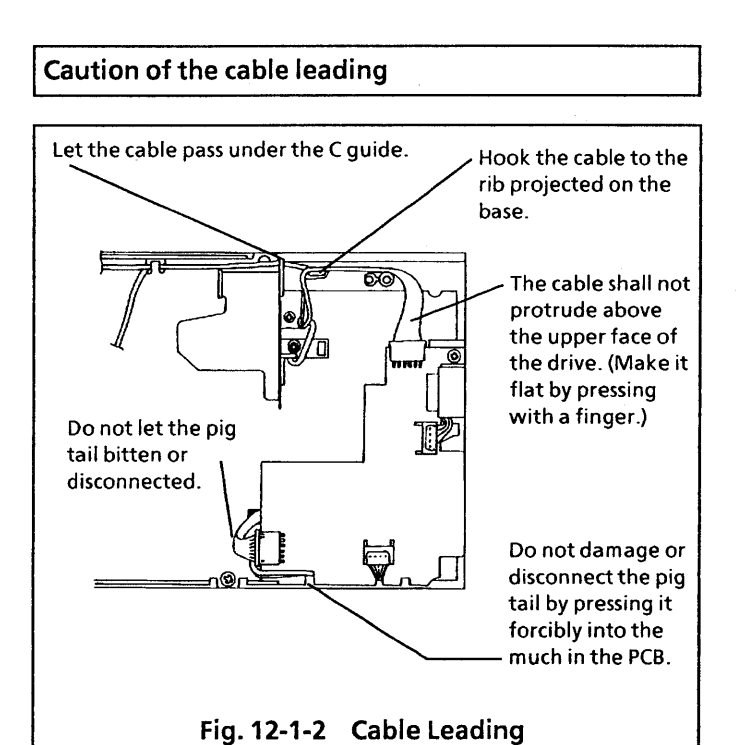

Front Plate and Handle Removal and

- 12.2 Front Plate and Handle Removal and Installation
  - (1) Operate the lock cam of the clamp assembly, and turn the clamp handle in the direction of clamping.
  - (2) Remove the clamp handle.
  - (3) Remove the two front plate mounting screws, and take off the front plate.
  - (4) Reverse the above procedure to reinstall.

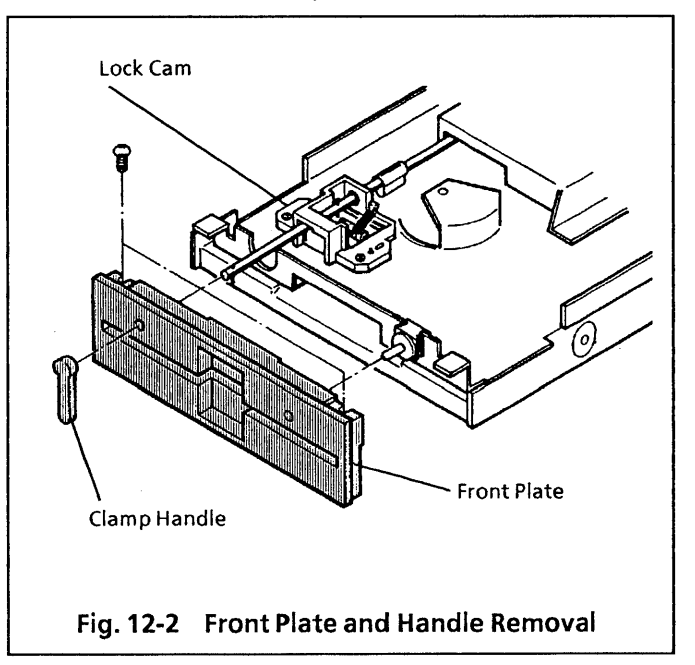

- 12.3 Track 0 Sensor Assembly Removal and Installation
  - (1) Remove the shield plate as described in section 12.1 step (1).
  - (2) Disconnect the J3 connector from PCB.
  - (3) Draw out the pins the track 0 sensor assembly from the following locations on the J3 connector : No2, 4, 6.
     At that time, draw out the pins with lifting the stopper on the connector.
  - (4) Remove the track 0 sensor assembly mounting screw and take out the track 0 sensor assembly.
  - (5) Reverse the above procedure to reinstall.
  - (6) After reinstallation, adjust the track 0 sensor as described in section 9.9.

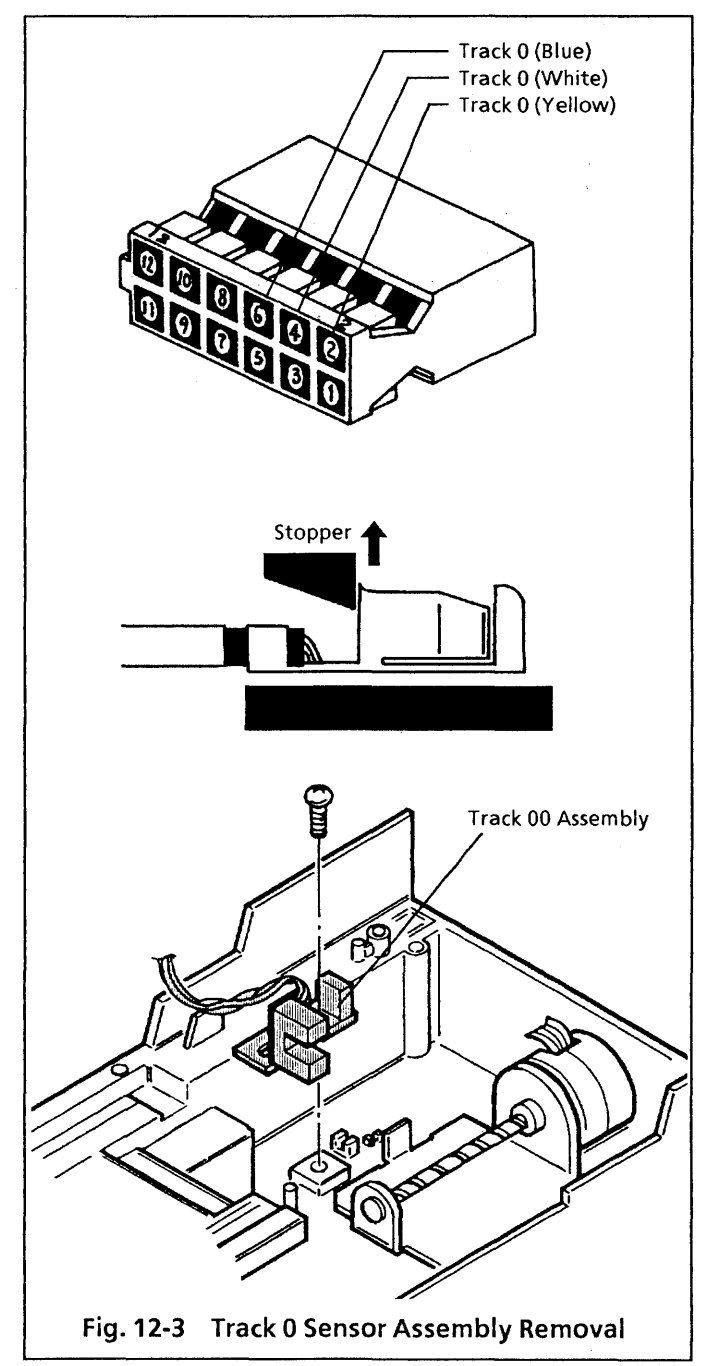

- 12.4 Collet Assembly Removal, Installation and Adjustment
  - (1) Remove the cartridge guide assembly as described in section 12.7.
  - (2) Remove the lifter unit as described in section 12.12
  - (3) Remove the collet assembly from the guide shaft.
  - (4) Reverse the above procedure to reinstall.
  - (5) After reinstallation, perform collet assembly center adjustment.
  - (6) Collet assembly center adjustment.
    - a) Temporarily fasten the cartridge guide assembly.
    - b) Insert a diskette or dummy diskette and clamp it.
    - c) Clamp repeatedly a few times to find a good fit between the collet and the inside diameter of the drive motor.
    - d) Bind the screws of the cartridge guide.
    - e) Check step c) again, if not good repeat step a) through d) until the correct center adjustment is achieved.

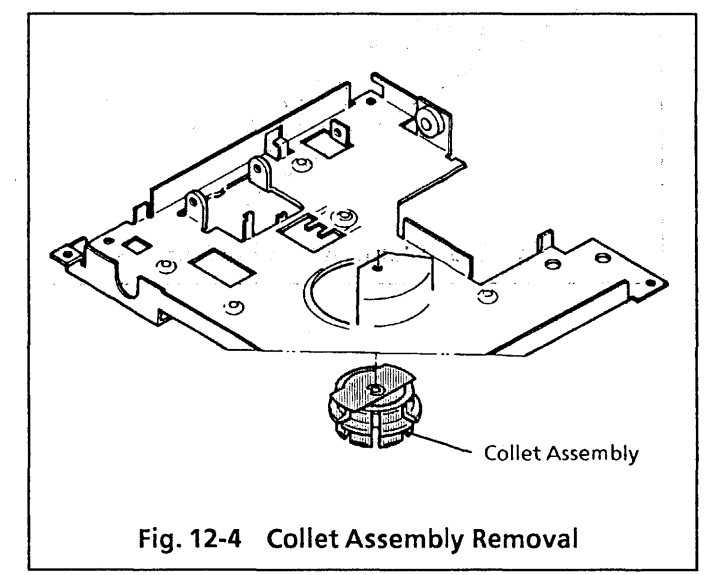

#### 12.5 Clamp Assembly Removal and Installation

- (1) Remove the front plate as described in section 12.2.
- (2) Remove the shield plate as described in section 12.1 step (1).
- (3) Remove the two clamp assembly mounting screws and take out the clamp assembly.
- (4) Reverse the above procedure to reinstall.

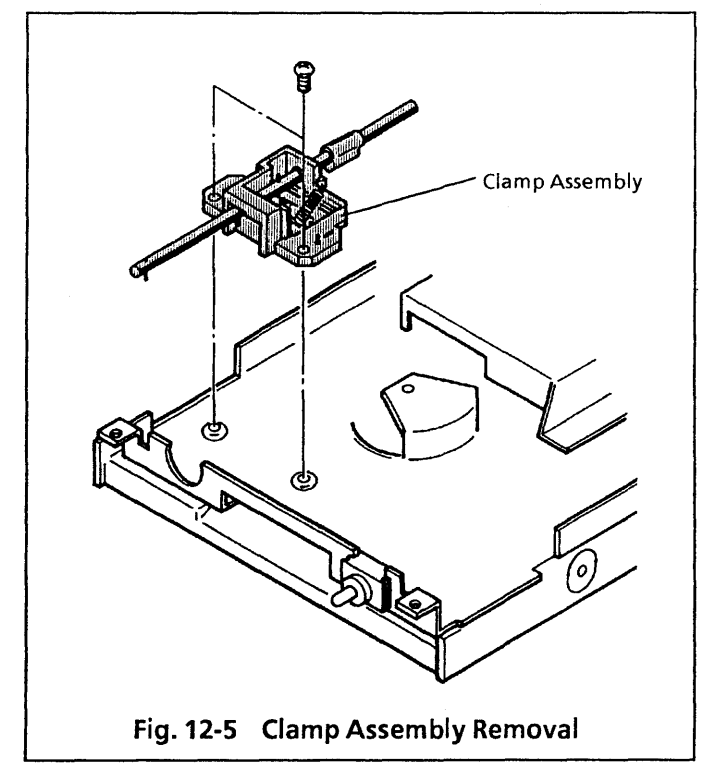

- 12.6 Write Protect Sensor Assembly and Index Sensor Assembly Removal and Installation
  - (1) Remove the shield plate as described in section 12.1 step (1).
  - (2) Disconnect the J3 connector from PCB.
  - (3) Draw out the pins of the write protect sensor assembly from the following locations on the J3 connector : No9, 11.
     At that time, draw out the pins with lifting the stopper on the connector.
  - (4) Draw out the pins of the index sensor assembly from the following locations on the J3 connector : No5, 7.At that time, draw out the pins with lifting the stopper on the connector.
  - (5) Remove the write protect sensor mounting screw and index sensor mounting screw respectively.
  - (6) Reverse the above procedure to reinstall.
  - (7) When reinstalling the write protect sensor, exercise care so that the leads and write protect sensor will not project from the bottom and side of the base.
  - (8) After index sensor installation, adjust the index burst as described in section 9.8.

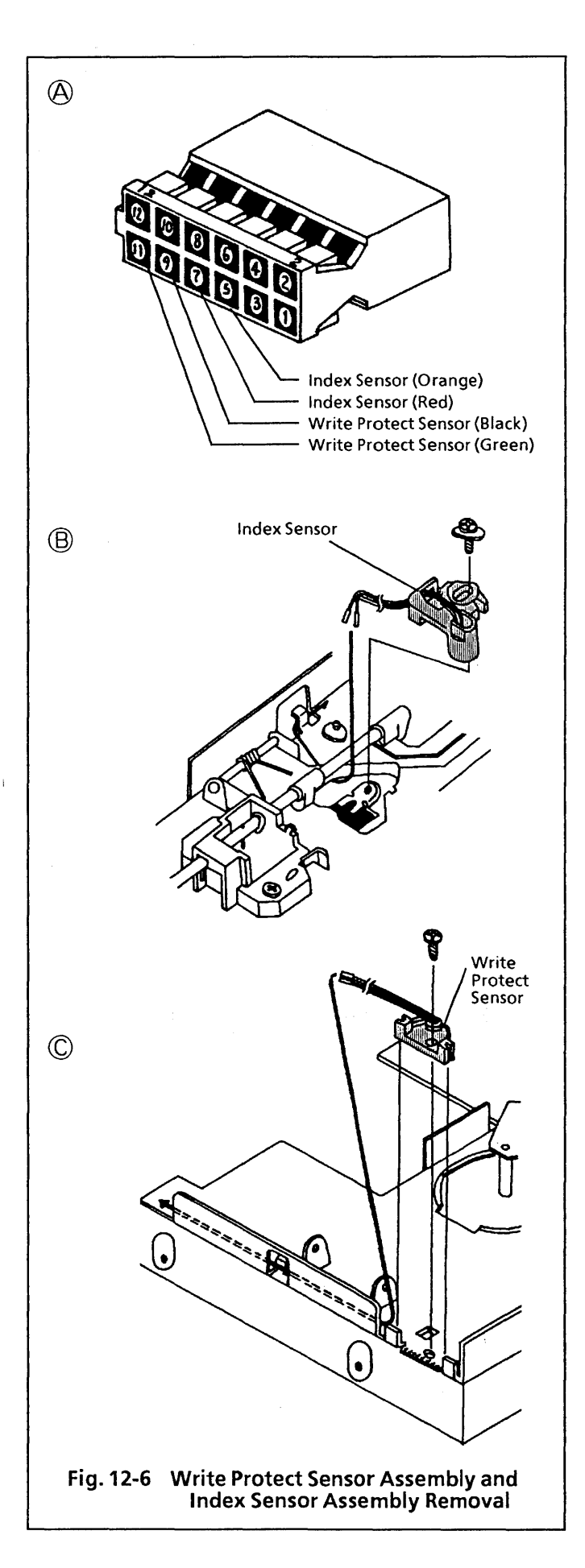

- 12.7 Cartridge Guide Assembly Removal and Installation
  - (1) Remove the PCB as described in section 12.1.
  - (2) Remove the handle and front plate as described in section 12.2.
  - (3) Remove the clamp assembly as described in section 12.5.
  - (4) Remove the write protect sensor mounting screw.
  - (5) Remove the three cartridge guide mounting screws and take out the cartridge guide assembly.
  - (6) After reinstallation, adjust the collet assembly as in section 12.4 step (6) and adjust the index burst as in section 9.8.
  - (7) When removing or reinstalling, be careful not to damage the carriage arm with the lifter.

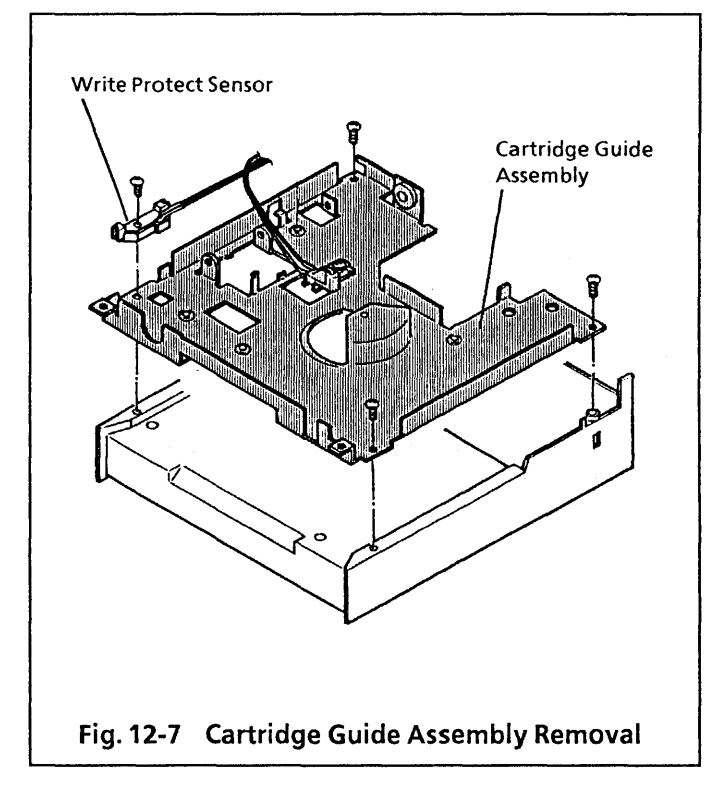

- 12.8 Stepper Motor Assembly Removal and Installation
  - (1) Remove the head carriage assembly as described in section 12.9.
  - (2) Remove the two stepper motor assembly mounting screws.
  - (3) Remove the stepper motor and stepper motor stopper.
  - (4) Reverse the above procedure to reinstallation.
  - (5) After reinstallation, adjust the radial alignment and track 0 sensor as described in section 9.6 and 9.9.

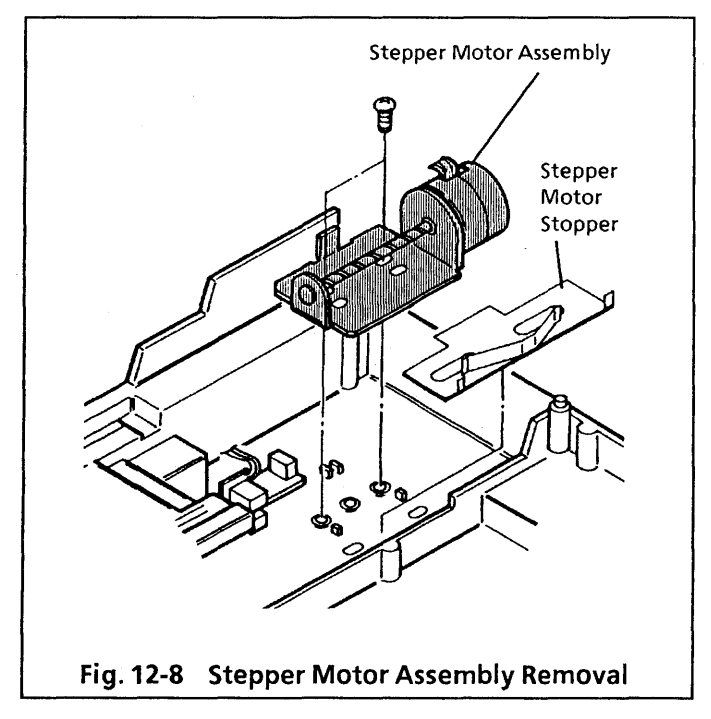

- 12.9 Head Carriage Assembly Removal and Installation
  - (1) Remove the PCB as described in section 12.1.
  - (2) Remove the one pig tail clamp mounting screw.
  - (3) Remove the two guide rod clamp mounting screws.
  - (4) Remove the head carriage assembly, guide rod clamp, guide rod, and pig tail clamp.
  - (5) Pull out the guide rod from the head carriage assembly.
  - (6) Reverse the above procedure to reinstall.
  - (7) After reinstallation, adjust the radial alignment and track 0 sensor as described in section 9.6 and 9.9.

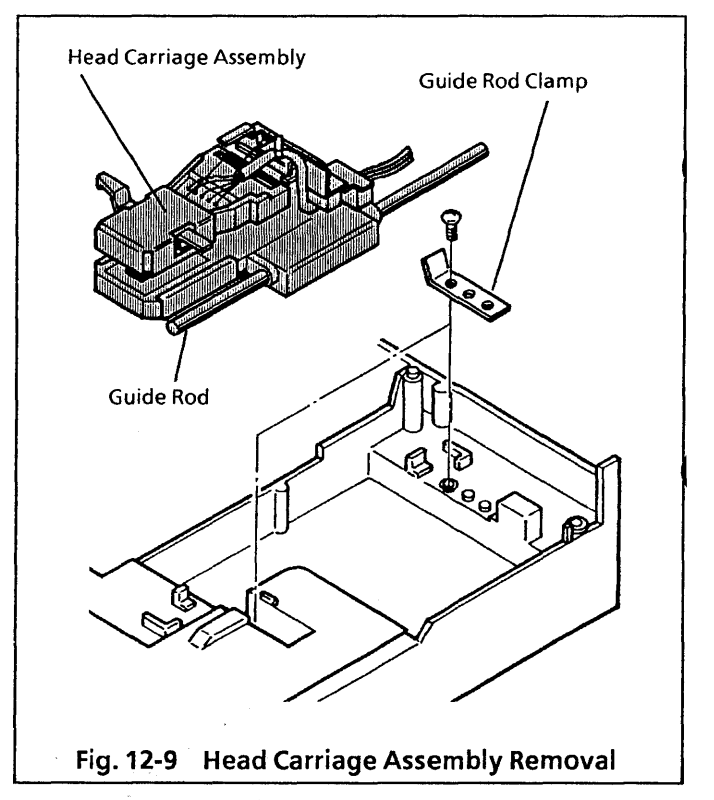

ng ng santaké sa sang bernapatén kanan kanan di kanan sang bernapatén kanan sang bernapatén kanan sang bernapat Bang sang bernapatén sang bernapatén kanan sang bernapatén kanan sang bernapatén kanan sang bernapatén kanan sa

#### **Pig tail leading**

- (1) Pass the pig tail through the pig tail clamp. (See Fig. 12-9-1.)
- (2) Locate the side 0 to the outer side and side 1 to the inner side, provide a clearance of 1mm between them, and place them parallel to each other.

(Avoid twisting or closing.)

(3) Fig. 12-9-2

[When the carriage is on the outer-most track]

- (a) When the head carriage is on the outermost track, lead the side 0 and side 1 along line A on the pig tail clamp.
- (b) Ensure that the pig tail does not come in contact with the inner wall of the base.
  (Contacting of the pig tail is allowable if the side 0 and side 1 are not overlapped each other vertically.)
- (4) Fig. 12-9-2

[When the carriage is on the inner-most track]

- (a) When the head carriage is on the innermost track, lead the side 0 and side 1 along line B on the pig tail clamp.
- (5) Provide a clearance of about 1mm between the side 0 and side 1.
- (6) Ensure that there is not excessive load or protrusion at the outlet for the pig tail in the head carriage.
- (7) Fasten the pig tail clamp with screw.
- (8) Do not pull the pig tail by a force more than 500g after it has been clamped.
- (9) Pull the pig tail lightly to ensure that it does not move.

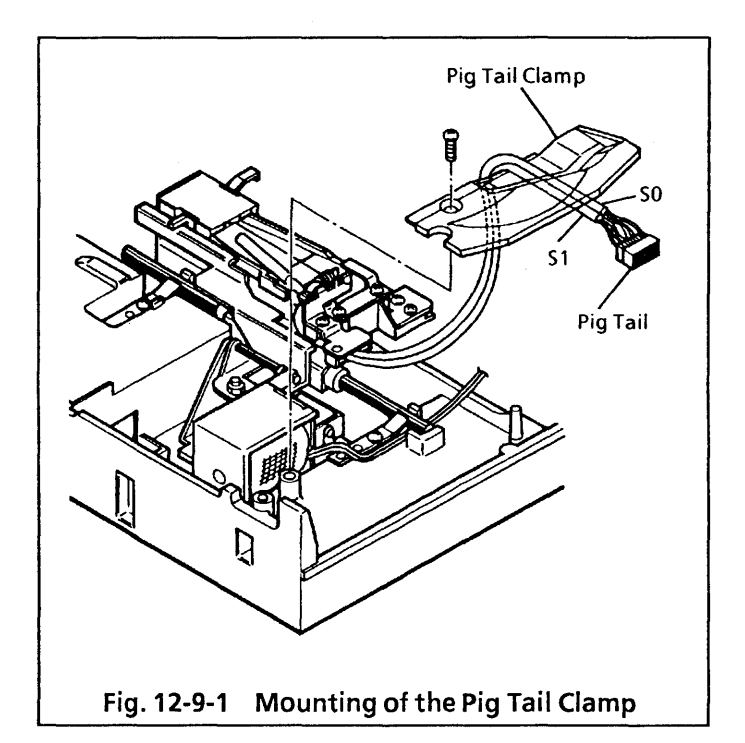

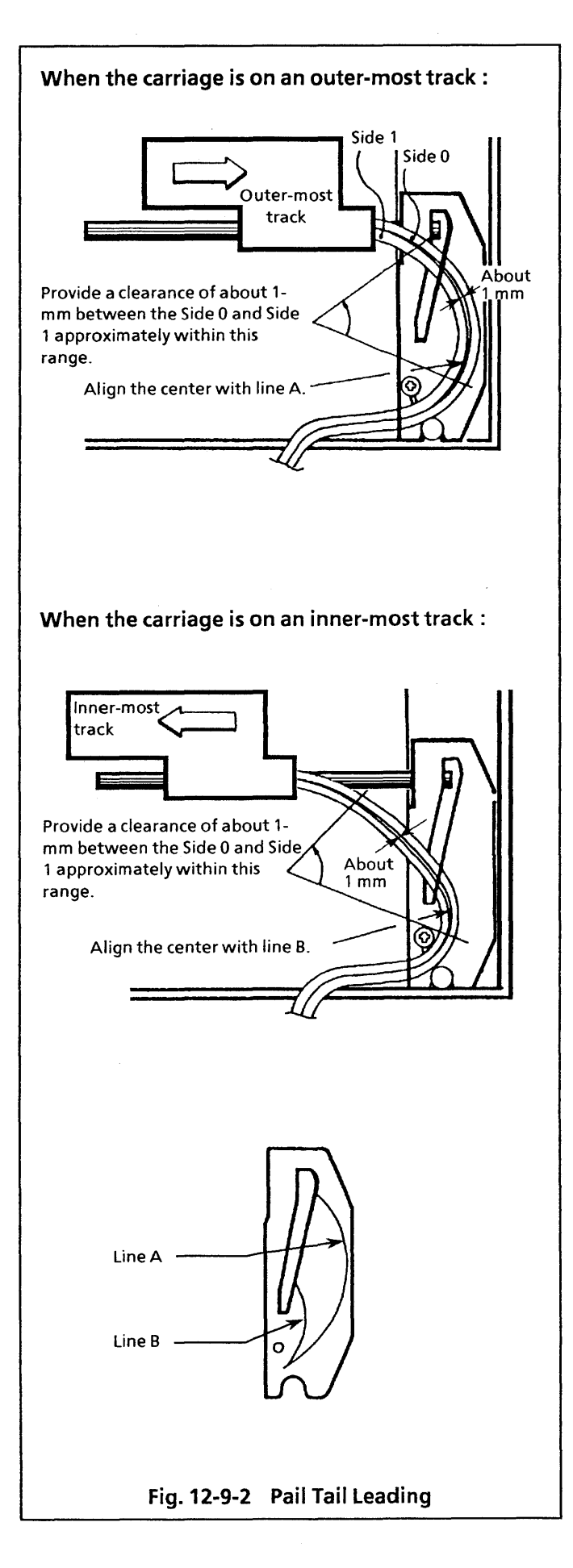

#### 12.10 Drive Motor Removal and Installation

- (1) Remove the cartridge guide assembly as described in section 12.7.
- (2) Remove the three drive motor mounting screws and take off the drive motor from the base.
- (3) Reverse the above procedure to reinstall.
- (4) After reinstallation, the adjustments necessary upon reinstallation of the cartridge guide as described in section 12.7.

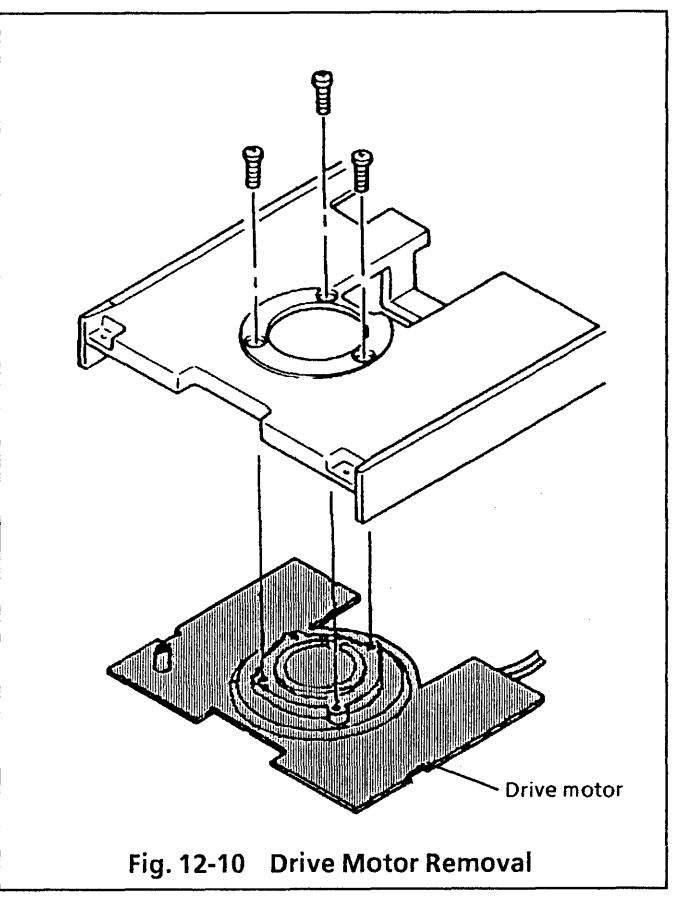

#### 12.11 LED Assembly Removal and Installation

- (1) Remove the clamp handle and front plate as described in section 12.2.
- (2) Disconnect the J8 connector from PCB.
- (3) Remove the LED assembly by sliding it slant from the cartridge guide assembly.
- (4) Reverse the above procedure to reinstall.
- (5) The LED can be removed and installed as it is.

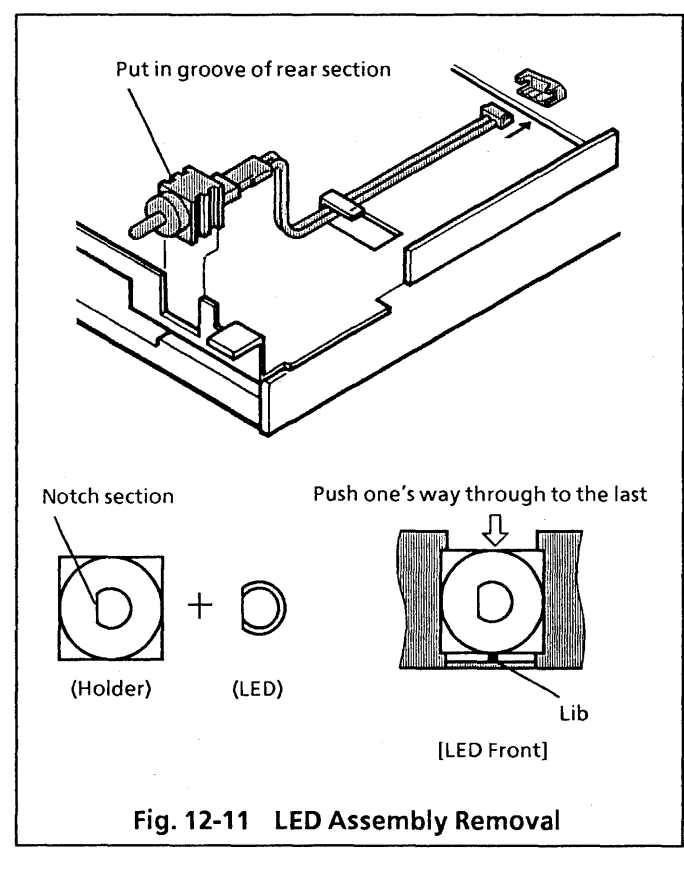

- 12.12 Lifter Unit Removal and Installation
  - (1) Remove the clamp assembly as described in section 12.5.
  - (2) Remove the lifter shaft clamping retaining ring and draw out the lifter shaft.
  - (3) Remove the lifter unit.
  - (4) Reverse the above procedure to reinstall.

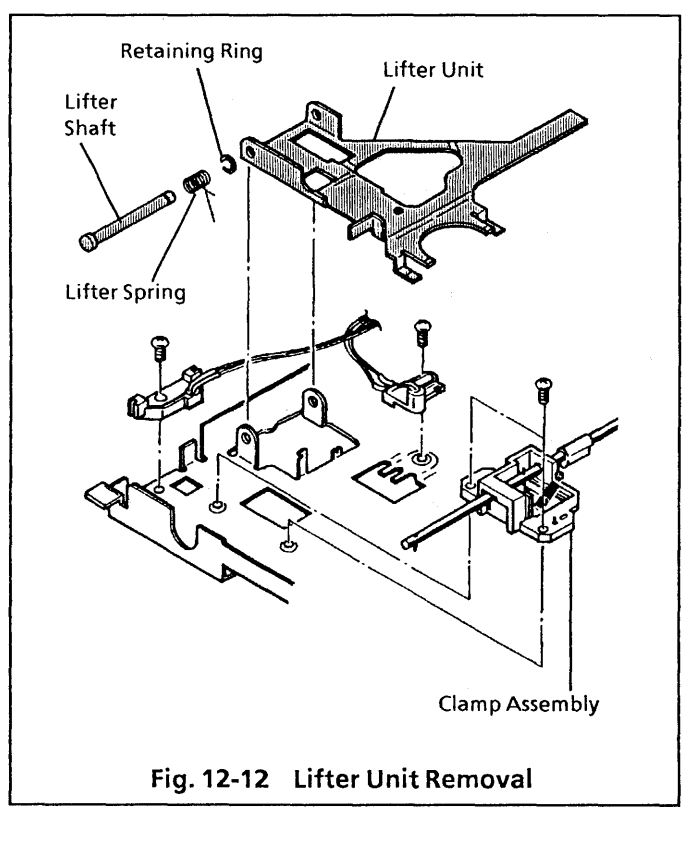

#### 12.13 Media Lifter Removal and Installation

- (1) Remove the clamp assembly as described in section 12.5.
- (2) Remove the lifter shaft clamping retaining ring draw out the lifter shaft.
- (3) Remove the media lifter.
- (4) Reverse the above procedure to reinstall.

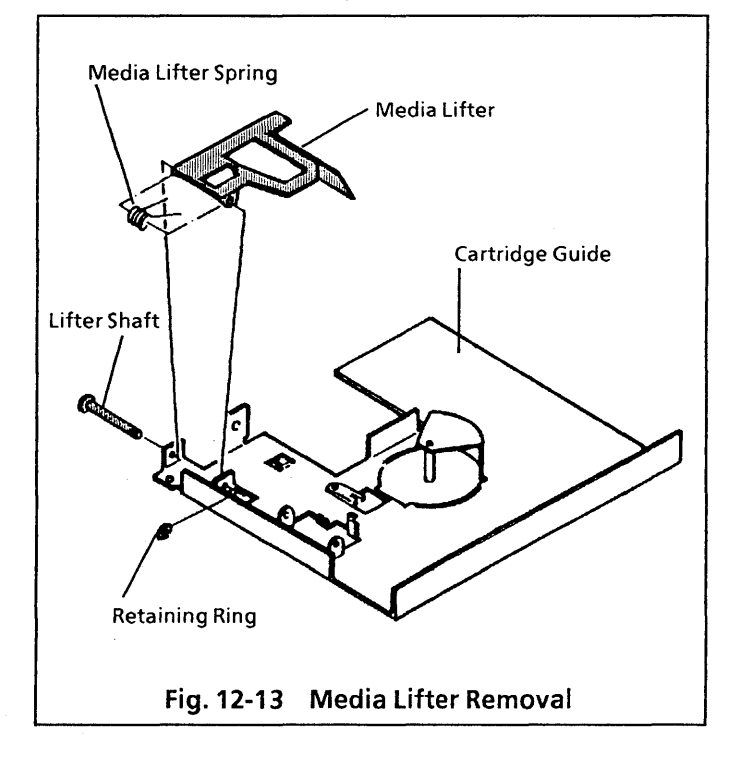

#### 12.14 Media Sensor Assembly Removal and Installation

- (1) Remove the PCB as described in section 12.1.
- (2) Remove the cartridge guide assembly as described in section 12.7.
- (3) Draw out the pins of the media sensor assembly from the following locations on the J3 connector : No8, 10, 12.At that time, draw out the pins with lifting the stopper on the connector.
- (4) Remove the media sensor assembly mounting screw and take out the media sensor assembly.
- (5) Reverse the above procedure to reinstall.

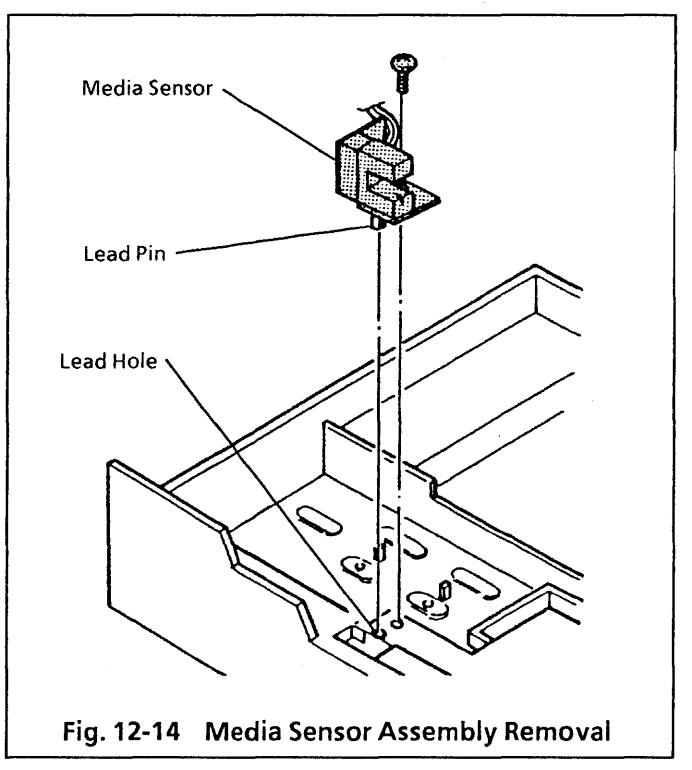

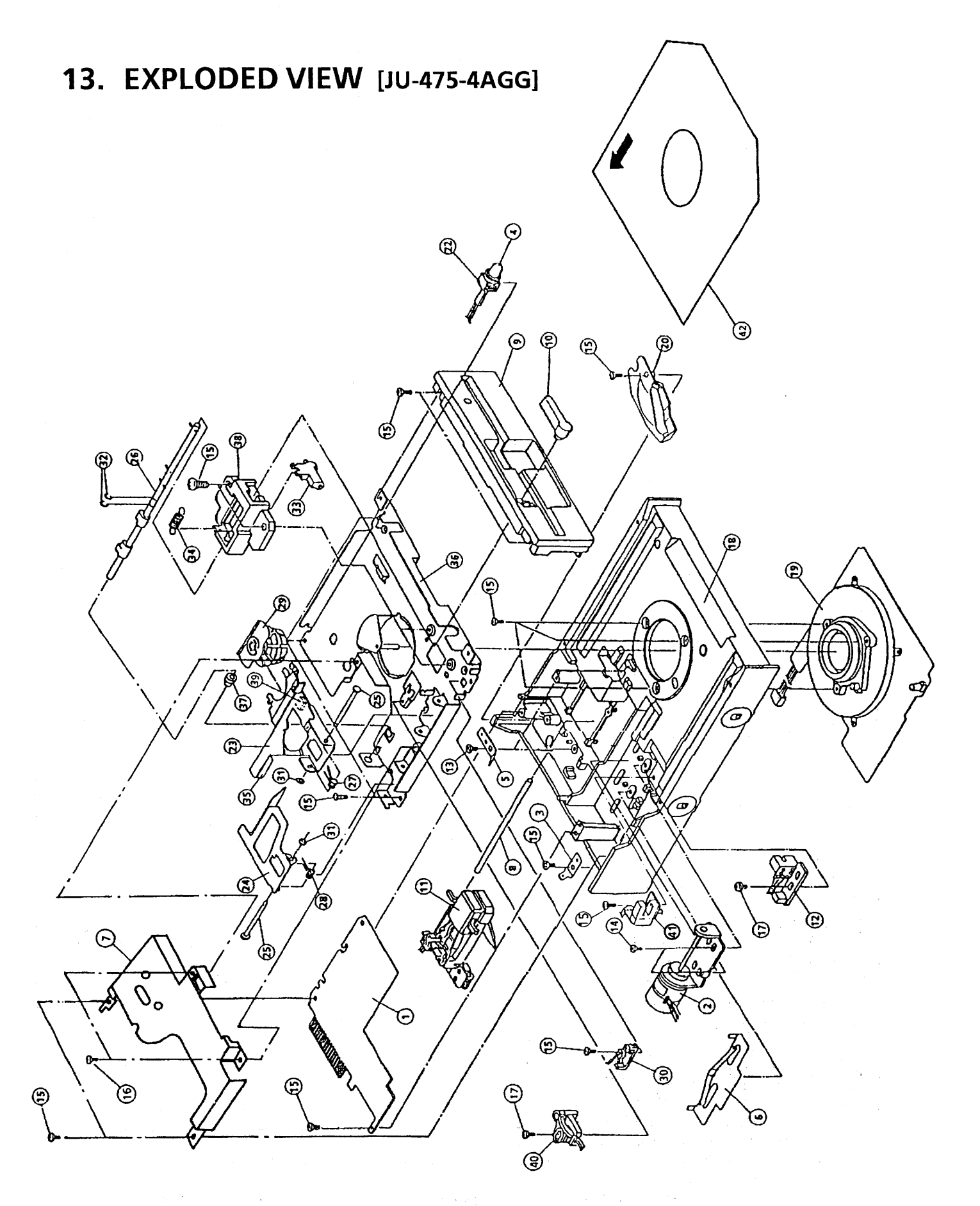

\* Caution : For transportation, insert the dummy diskette in the drive unit and close the lever. Remove the dummy diskette before use of the drive unit.

# **14. REPLACEMENT PARTS LIST**

## MODEL : JU - 475 - 4AGG

| Ref.<br>No. | Part No.     | Part Name & Description                                                                                                    | Pcs | *RSP | Remarks |
|-------------|--------------|----------------------------------------------------------------------------------------------------|-----|------|---------|
| 1           | YTUF47PK4    | PCB Assembly                                                                                                    | 1   |      | NLA     |
| 2           | YTFMD02700B4 | Stepper Motor                                                                                                    | 1   | 2    |         |
| 3           | YTFJC00521B4 | Faston                                                                                                    | 1   |      |         |
| 4           | LN41YPHL     | LED                                                                                                    | 1   | 2    |         |
| 5           | YTF2C07161B4 | Clamp (For Guide Rod)                                                                                                    | 2   |      |         |
| 6           | YTF2C08722B3 | Stepper Motor Stopper                                                                                                    | 1   |      | ,       |
| 7           | YTF2H12862B2 | Shield Plate                                                                                                    | 1   |      |         |
| 8           | YTF4H03091B4 | Guide Rod                                                                                                    | 1   |      |         |
| 9           | YTF5W03272B2 | Front Panel                                                                                                    | 1   | 3    |         |
| 10          | YTF6A01092B3 | Clamp Handle                                                                                                    | 1   | 3    |         |
| 11          | YTUF47HD4-T  | Head Carriage Assembly [YTUF47HD4-M]                                                                                                    | 1   | 2    |         |
| 12          | YTUF45TRK8   | Track 0 Assembly                                                                                                    | 1   | 2    |         |
| 13          | XSB3 + 4FX   | Screw (For Guide Rod Clamp)                                                                                                    | 2   |      |         |
| 14          | XSB3 + 5FX   | Screw (For Stepper Motor)                                                                                                    | 2   |      |         |
| 15          | XSB3 + 6FX   | Screw [PCB Assembly (1), Faston (1), Front Plate (2),<br>Drive Motor (3), Pig Tail Clamp (1), Shield Plate (2),<br>Cartridge Guide (4), Clamp Bearing A (2), Media Sensor (1)] | 17  |      |         |
| 16          | YTF1E00310B4 | Screw (For Shield Plate)                                                                                                    | 2   |      |         |
| 17          | YTF1E00300B4 | Screw (For Track 0 Sensor, Index Sensor)                                                                                                    | 2   |      |         |
| 18          | YTF3L12930B2 | Base                                                                                                    | 1   |      |         |
| 19          | YTUF5DMT-3BT | Drive Motor [FMD01732B4T]                                                                                                    | 1   | 2    |         |
| 20          | YTF1G01482B3 | Pig Tail Clamp                                                                                                    | 1   |      |         |
| 22          | YTF7K14480B4 | LED Holder Assembly                                                                                                    | 1   |      |         |
| 23          | YTF3C07194B3 | Lifter                                                                                                    | 1   |      |         |
| 24          | YTF3C10760B3 | Media Lifter                                                                                                    | 1   |      |         |
| 25          | YTF4H01360B4 | Lift Shaft                                                                                                    | 2   |      |         |
| 26          | YTF4H03109B3 | Clamp Cam Assembly                                                                                                    | 1   |      |         |
| 27          | YTF4J01901B4 | Lift Spring                                                                                                    | 1   |      |         |
| 28          | YTF4J03500B4 | Media Lift Spring                                                                                                    | 1   |      |         |
| 29          | YTUF52CLT    | Collet Assembly                                                                                                    | 1   | 2    |         |
| 30          | YTUF45WP8    | Write Protect Sensor                                                                                                    | 1   | 2    |         |
| 31          | XUC2         | Retaining Ring                                                                                                    | 2   |      |         |
| 32          | XUC3         | Retaining Ring                                                                                                    | 2   |      |         |
| 33          | 333D36817693 | Lock Cam                                                                                                    | 1   |      |         |
| 34          | 333D46624770 | Lock Spring                                                                                                    | 1   |      |         |
| 35          | 333D46817500 | Pad A                                                                                                    | 1   |      |         |
| 36          | YTF2E12870B1 | Cartridge Guide                                                                                                    | 1   |      |         |
| 37          | YTF4F03424B4 | Clamp Bearing B                                                                                                    | 1   |      | · .     |
| 38          | YTF4F03435B2 | Clamp Bearing A                                                                                                    | 1   |      |         |
| 39          | YTF2F12940B4 | Pad B                                                                                                    | 1   |      |         |
| 40          | YTUF45IDX8   | Index Sensor                                                                                                    | 1   | 2    |         |
| 41          | YTUF47MS4    | Media Sensor                                                                                                    | 1   | 2    |         |
| 42          | YTF8C02302B4 | Dummy Diskette                                                                                                    | 1   |      |         |

\*RSP : <u>R</u>ecommend <u>Service Parts per 1,000 Units</u>. Caution : 1. PCB assembly with mark (NLA) is no longer available after production discontinuation of the complete set.

2. When you order the aforementioned parts, be sure to specify "Part No." of the parts ordered.

# **15. REPLACEMENT PARTS LIST FOR PCB (1)**

# MODEL : JU - 475 - 4AGG

| Ref.No.  | Part No.     | Part Name & Description | Pcs | RSP | Remarks |
|----------|--------------|-------------------------|-----|-----|---------|
| C2       | ECEA1EKS330E | Electrolyte Capacitor   | 1   |     |         |
| C3       | SR585F105Z   | Ceramic Capacitor       | 1   | L   |         |
| C4       | MCH215F103ZK | Chip Capacitor          | 1   |     |         |
| C5       | ECEA1EKS330E | Electrolyte Capacitor   | 1   |     |         |
| C6       | MCH212F104ZK | Chip Capacitor          | 1   |     |         |
| C7 · 8   | FCC00320B821 | Chip Capacitor          | 2   |     |         |
| C9       | MCH215A271JK | Chip Capacitor          | 1   |     |         |
| C10      | MCH215C102KK | Chip Capacitor          | . 1 |     |         |
| C11 · 12 | FCC00320B223 | Chip Capacitor          | 2   |     |         |
| C13      | MCH215A391JK | Chip Capacitor          | 1   |     |         |
| C14      | MCH215A101JK | Chip Capacitor          | 1   |     |         |
| C15 · 16 | MCH215F223ZK | Chip Capacitor          | 2   |     |         |
| C17      | MCH212F104ZK | Chip Capacitor          | 1   |     |         |
| C20·21   | FCC00330B103 | Chip Capacitor          | 2   |     |         |
| C25 · 26 | MCH212F104ZK | Chip Capacitor          | 2   |     |         |
| C27      | ECEA1EKS330E | Electrolyte Capacitor   | 1   |     |         |
| C28      | MCH212F104ZK | Chip Capacitor          | 1   |     |         |
| C29      | ECEA1EKS330E | Electrolyte Capacitor   | 1   |     |         |
| C30      | MCH212F104ZK | Chip Capacitor          | 1   |     |         |
| C31      | ECEA1EKS330E | Electrolyte Capacitor   | 1   |     |         |
| C32      | MCH215F103ZK | Chip Capacitor          | 1   |     |         |
| C34      | MCH212F104ZK | Chip Capacitor          | 1   |     |         |
| D1       | MA151WK-TX   | Diode                   | 1   |     |         |
| D2 · 3   | MA122-TX     | Diode                   | 2   |     |         |
| D4       | MA121-TX     | Diode                   | 1   |     |         |
| D8 · 9   | DA116-T96    | Diode                   | 2   |     |         |
| D12 · 13 | MA157-TX     | Diode                   | 2   |     |         |
| IC1      | FQL01280B4   | LSI                     | 1   | 2   |         |
| IC2      | HA13421PMP   | LSI                     | 1   | 2   |         |
| IR1      | RYLA6J102    | Block Resistor          | 1   |     |         |
| J2       | FJC00450B401 | Connector               | 1   |     |         |
| 13       | FJC01210B4   | Connector               | 1   |     |         |
| 14       | 08052539     | Connector               | 1   |     |         |
| 15       | S05B-DR      | Connector               | 1   |     |         |
| J7       | S04B-DR      | Connector               | 1   |     |         |
| 18       | S02B-DR      | Connector               | 1   |     |         |
| L2       | FBR06HA850NA | Choke Coil              | 1   |     |         |
| L3       | SFC24050202  | Choke Coil              | 1   |     |         |
| 14.5     | NL322522-181 | Choke Coil              | 2   |     |         |
| 16       | NL322522-680 | Low-Frequency Coil      |     |     |         |
| L7 · 8   | ELEPG330KA   | Choke Coil              | 2   |     |         |

# **REPLACEMENT PARTS LIST FOR PCB (2)**

## MODEL : JU - 475 - 4AGG

| Ref.No.  | Part No.     | Part Name & Description   | Pcs | RSP | Remarks |
|----------|--------------|---------------------------|-----|-----|---------|
| Q1       | XN4212-TX    | Transistor                | 1   | 2   |         |
| Q2       | 35K144-TX    | Transistor                | 1   | 2   |         |
| Q5 · 8   | UN2211-TX    | Transistor                | 2   | 2   |         |
| Q6       | UN2111-TX    | Transistor                | 1   | 2   |         |
| R1-9     | FRA00100B151 | Chip Resistor             | 9   |     |         |
| R10      | ERJ6GEYJ392V | Chip Resistor             | 1   |     |         |
| R11      | ERJ6GEYG392V | Chip Resistor             | 1   |     |         |
| R12      | ERJ6GEYG512V | Chip Resistor             | 1   |     |         |
| R13      | ERJ6GEYJ392V | Chip Resistor             | 1   |     |         |
| R15      | ERJ6GEYJ392V | Chip Resistor             | 1   |     |         |
| R16      | ERJ6GEYJ104V | Chip Resistor             | 1   |     |         |
| R18-20   | ERJ6GEYJ163V | Chip Resistor             | 3   |     |         |
| R21      | ERJ6GEYJ822V | Chip Resistor             | 1   |     |         |
| R22      | ERJ6GEYJ821V | Chip Resistor             | 1   |     |         |
| R23      | ERJ6GEYJ392V | Chip Resistor             | 1   |     |         |
| R24      | ERJ6GEYJ331V | Chip Resistor             | 1   |     |         |
| R25 · 26 | FRA00100B151 | Chip Resistor             | 2   |     |         |
| R28      | ERJ6GEYG363V | Chip Resistor             | 1   |     |         |
| R29      | ERJ6GEYG203V | Chip Resistor             | 1   |     |         |
| R30      | ERJ6GEYG363V | Chip Resistor             | 1   |     |         |
| R31      | ERJ6GEYG203V | Chip Resistor             | 1   |     |         |
| R32      | ERJ6GEYG363V | Chip Resistor             | 1   |     |         |
| R33      | ERJ6GEYG203V | Chip Resistor             | 1   |     |         |
| R34      | ERJ6GEYG363V | Chip Resistor             | 1   |     |         |
| R35      | ERJ6GEYG203V | Chip Resistor             | 1   |     |         |
| R36      | ERJ6GEYJ392V | Chip Resistor             | 1   |     |         |
| R37 - 39 | ERJ6GEYJ102V | Chip Resistor             | 3   |     |         |
| R40      | ERJ6GEYJ163V | Chip Resistor             | 1   |     |         |
| R41 · 42 | ERJ6GEYJ362V | Chip Resistor             | 2   |     |         |
| R43      | ERG1SJ271V   | Metal Film Oxide Resistor | 1   |     |         |
| R44      | ERG1SJ151V   | Metal Film Oxide Resistor | 1   |     |         |
| R45      | ERJ6GEYJ104V | Chip Resistor             | 1   |     |         |
| R46      | ERJ6GEY0R00V | Chip Resistor             | 1   |     |         |
| R47 · 48 | ERJ6GEYJ471V | Chip Resistor             | 2   |     |         |
| R49      | ERJ6GEYJ822V | Chip Resistor             | 1   |     |         |
| R50 · 51 | ERJ6GEYJ393V | Chip Resistor             | 2   |     |         |
| R52 · 53 | ERJ6GEYJ182V | Chip Resistor             | 2   |     |         |
| R54      | ERJ6GEYJ221V | Chip Resistor             | 1   |     |         |
| R55      | ERJ6GEYJ273V | Chip Resistor             | 1   |     |         |
| R56      | ERJ6GEYJ473V | Chip Resistor             | 1   |     |         |
| R57      | ERJ6GEYJ392V | Chip Resistor             | 1   |     |         |
| R58      | ERJ6GEYG203V | Chip Resistor             | 1   |     |         |
| R59 · 60 | ERJ6GEYJ102V | Chip Resistor             | 2   |     |         |
| R61      | ERJ6GEYJ4R7V | Chip Resistor             | 1   |     |         |
| R62 · 63 | ERJ6GEYJ392V | Chip Resistor             | 2   |     |         |
| VR1      | PK502H203HOD | Variable Resistor         | 1   |     |         |
| X1       | EFO-GC3205C4 | Resonator                 | 1   |     |         |

## 16. SCHEMATIC DIAGRAM [JU-475-4AGG]

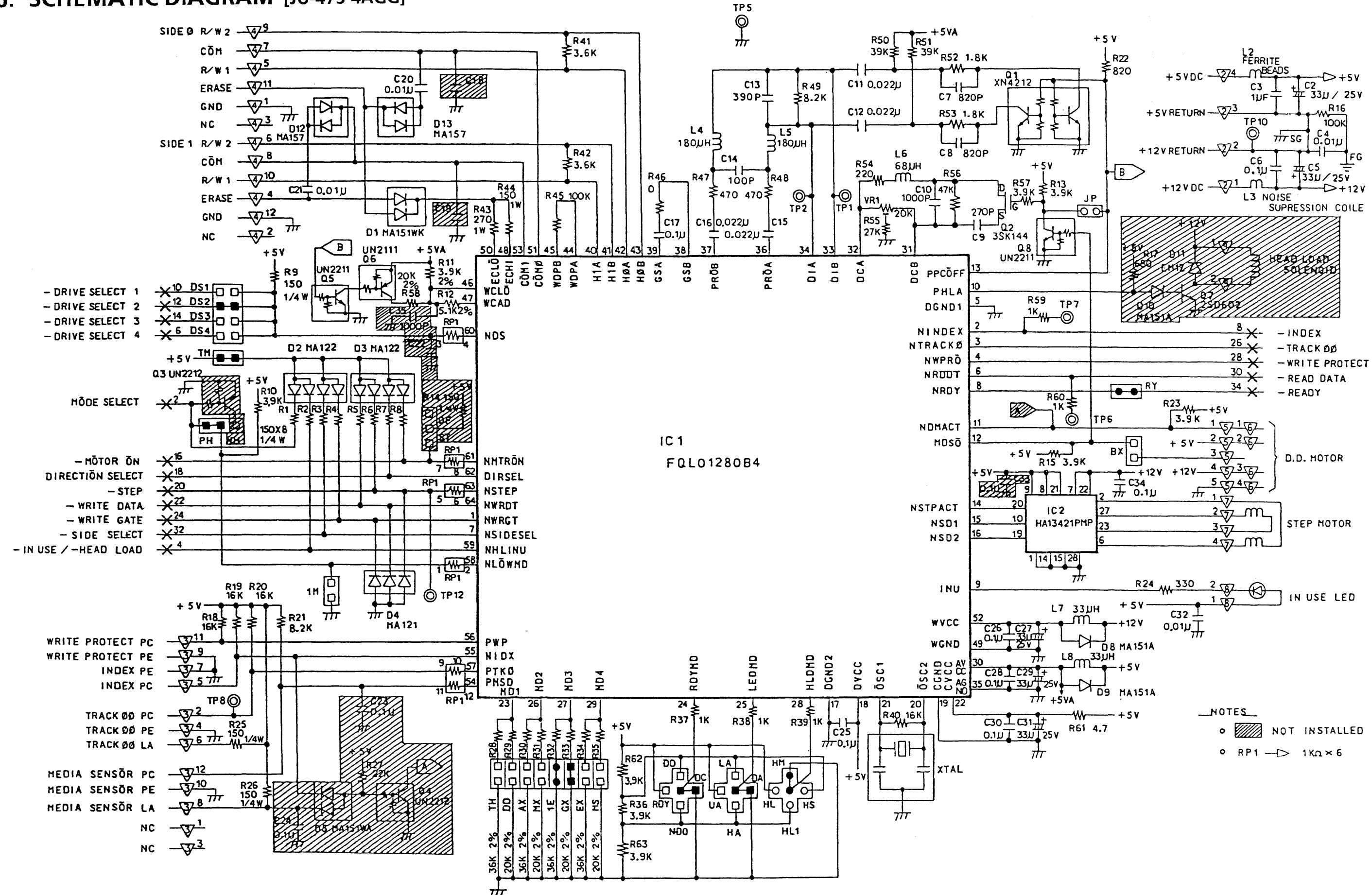

- 27 -

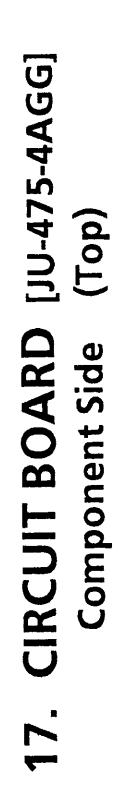

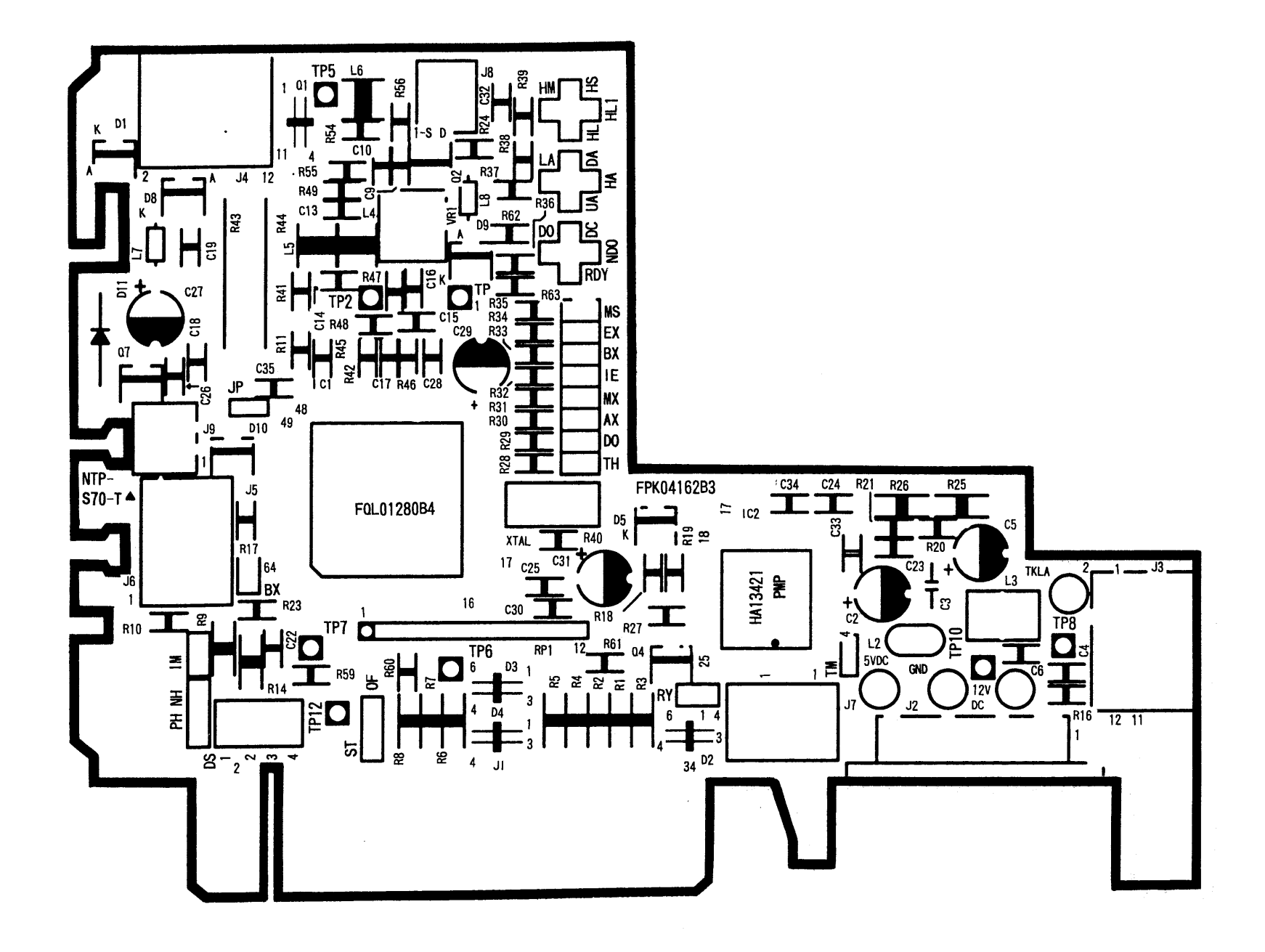

# CIRCUIT BOARD [JU-475-4AGG]

Solder Side (Bottom)

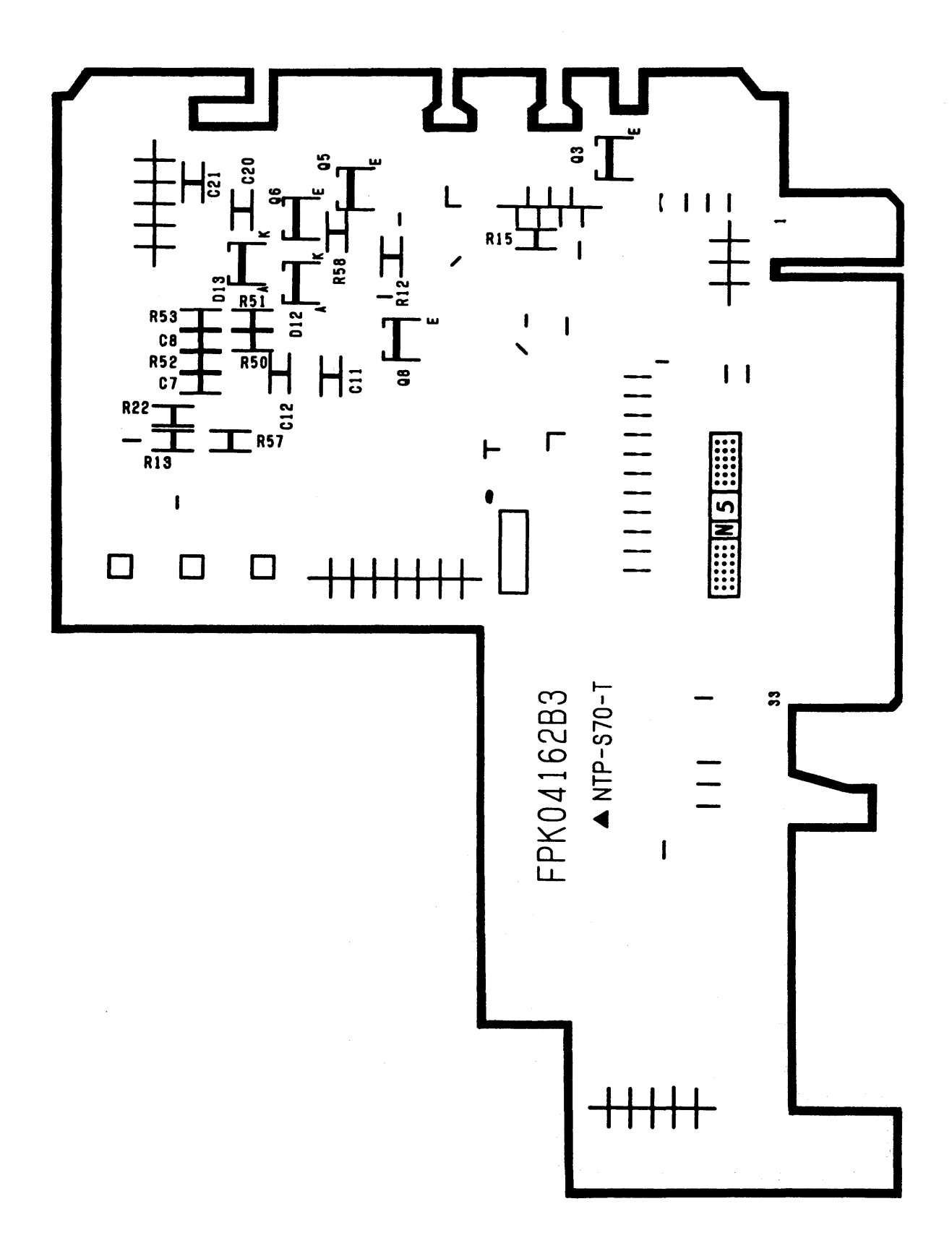

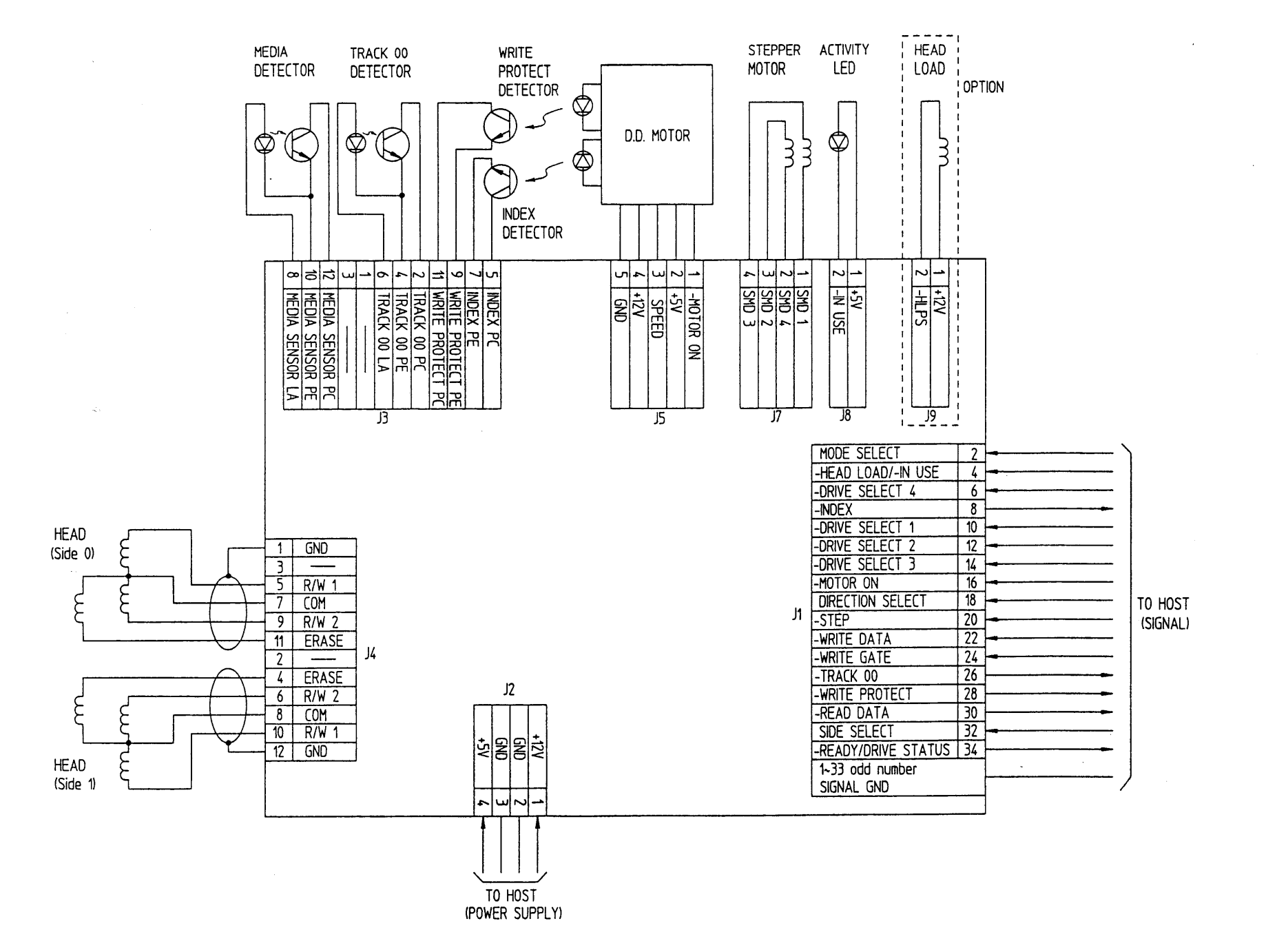

18. BLOCK DIAGRAM [JU-475-4]

- 30 -

Matsushita Communication Industrial Co., Ltd. Memory Systems Division